# CARA PERMOHONAN PERUBAHAN STATUS KALIBRASI ALKES DI ASPAK

By : Asmaranto Prajoko

# AKSES ASPAK

**ASPAK** dapat diakses oleh Kementerian Kesehatan, Dinas Kesehatan Provinsi, Kab/Kota, BPFK/Institusi Penguji, Rumah Sakit/Puskesmas, dan Labkes yang kesemuanya harus memiliki account yang disediakan oleh admin Direktorat Fasilitas Pelayanan Kesehatan Kementerian **Kesehatan RI** 

# ACCOUNT (username & Password)

Untuk username Rumah Sakit menggunakan Kode Rumah Sakit yang diberikan ketika registrasi Rumah Sakit di Kementerian Kesehatan(RS Online)

Untuk password standar(awal) adalah 123456

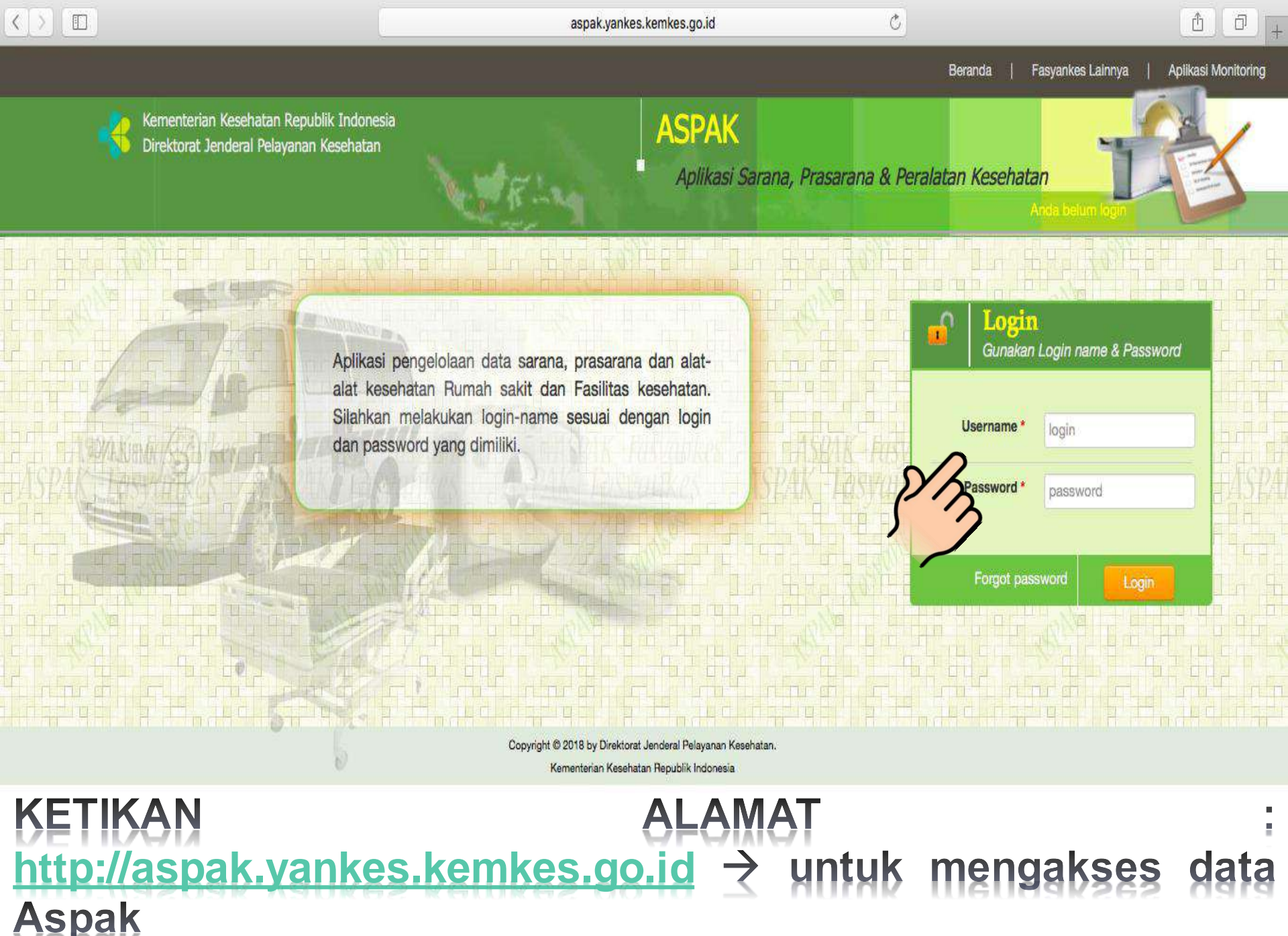

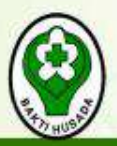

## Aplikasi Sarana, Prasarana & Peralatan Kesehatan

Direktorat Jenderal Bina Upaya Kesehatan, Kementerian Kesehatan Republik Indonesia

Halaman Download Beranda

Aplikasi ASPAK

#### / ikasi Monitoring

Nomenklatur Tanya Jawab

2014-Sep-15

Kesehatan

melaksanakan

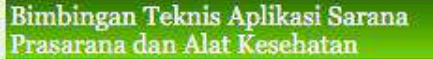

2015-Nov-07

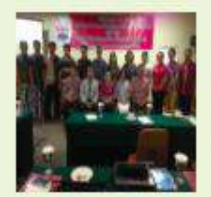

Dalam rangka untuk update data sarana, prasarana dan peralatan kesehatan Dinas Kesehatan Minahasa Tenggara

mengadakan kegiatan bimbingan teknis ASPAK yang diikuti seluruh Puskesmas berjumlah 12 peserta, kegiatan diadakan di Hotel Granpuri Manado ...

#### 2015-Feb-19 Peralatan kesehatan Aplikasi Sarana, Prasara

Nomenklatu

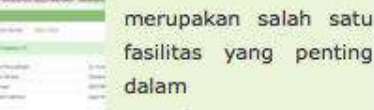

Penyelenggaraan Pelayanan Kesehatan

kepada masyarakat, baik di Rumah Sakit maupun Sarana Kesehatan Pelayanan lainnya. Dewasa ini jumlah dan jenis peralatan kesehatan demikian b...

#### PENINGKATAN KAPABILITAS PETUGAS PENGELOLA

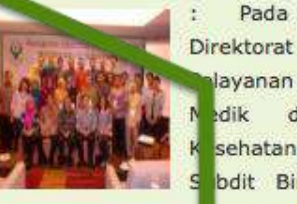

di

lavanan Penunjang Sarana dik dan khususnya sehatan bdit Bina Peralatan asyankes sedang ke jatan Peningkatan Kapabilitas Petugas Pengelola Pemeliharaan Peralatan Kesehatan. Kegiatan i...

Pada

saat

ini

Bina

C

#### Pertemuan Sosialisasi ASPAK & SIPERMON serta pengintegrasiannya 2014-Sep-15

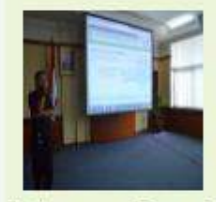

Pada tanggal 3 2014 September bertempat di Gedung Kementerian Adyatma Kesehatan RI, Direktorat Bina

Pelayanan Penunjang Medik dan Sarana Kesehatan mengadakan pertemuan dengan Vertikal beberapa Rumah Sakit Kementerian Kesehatan RI dan Rumah

#### Workshop ASPAK Se-Provinsi RIAU 2014-Sep-02

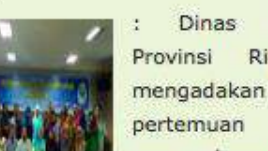

pengembangan Aplikasi ASPAK se-propinsi Riau

Riau

Kesehatan

telah

yang diadakan pada tanggal 20 - 22 Agustus 2014 bertempat di Hotel Furaya Pekanbaru. Peserta pelatihan sebanyak 34 orang, dengan masing-masing 2 ...

# Klik Aplikasi **ASPAK** untuk masuk kedalam **ASPAK**

## Pencarian Berita Search Anda Pengunjung ke 0936375 Link Aplikasi Aplikasi Sarana, Prasarana dan Alkes Sistem Informasi RS Puskesmas Online Data RS Online Link Halaman Download Download Peraturan Download Juknis Download Artikel Download Selebaran / Undangan

Download Aplikasi

#### Berita Terbaru

Pimbingon Tokois Aplikasi Carana Prosarana dan Alat Kasabatan (ACDAK) Kabupatan Ninabasa Tangara 2015 Nay 07

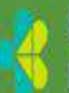

Kementerian Kesehatan Republik Indonesia Direktorat Jenderal Pelayanan Kesehatan

# Aplikasi Sarana, Prasarana & Peralatan Kesehatan

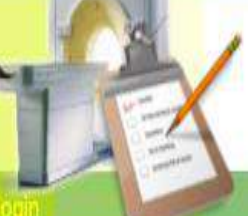

Aplikasi pengelolaan data sarana, prasarana dan alatalat kesehatan Rumah sakit dan Fasilitas kesehatan. Silahkan melakukan login-name sesuai dengan login dan password yang dimiliki.

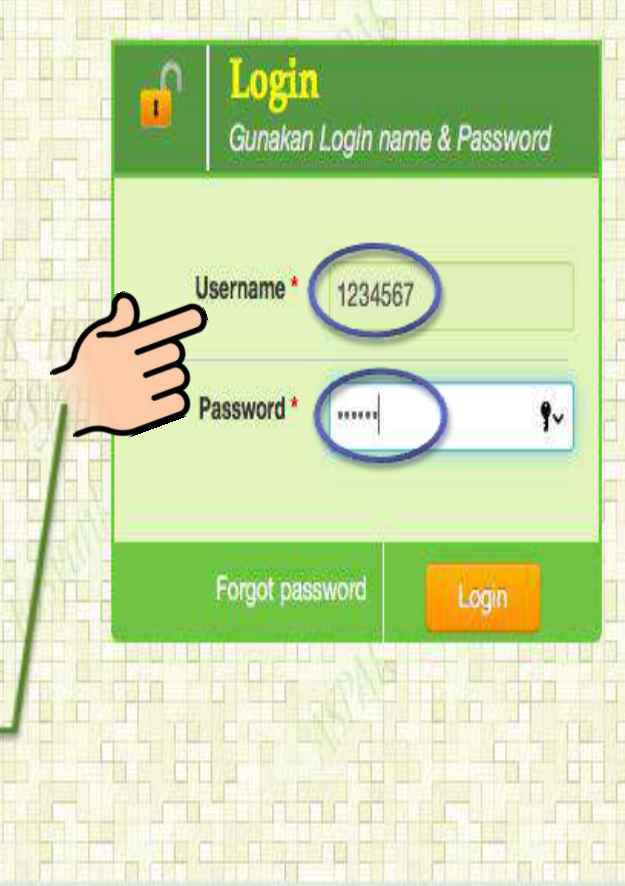

MASUKKAN AKUN YANG DIMILIKI (SESUAI DENGAN KODE RS MASING2)

ASPAK

Copyright © 2018 by Direktorat Jenderal Pelayanan Kesehatan.

Kementerian Kesehatan Republik Indonesia

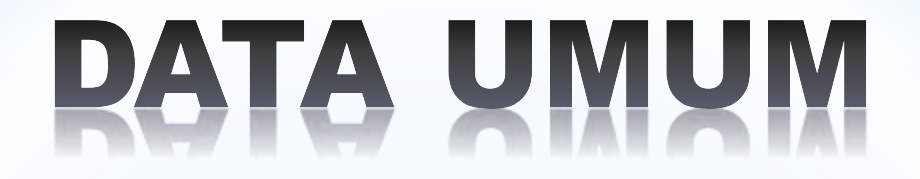

ADALAH FITUR YANG BERFUNGSI UNTUK MENGISI, MERUBAH & MENGHAPUS DATA ASPAK YANG TERDIRI DARI :

GEDUNG

SARANA

PRASARANA

ALAT KESEHATAN

SDM

LAPORAN

KALIBRASI

## FITUR PENGISIAN, PENGHAPUSAN & PENGEDITAN DATA ASPAK

E

#### ASPAK - Aplikasi Sarana, Prasarana dan Alat Kesehatan

|                                                     |                                 |        |                            | 8                                                                                                    |
|-----------------------------------------------------|---------------------------------|--------|----------------------------|----------------------------------------------------------------------------------------------------|
| Update Data Pribadi (Perubahan data profil te       | rsimpan!)                       |        |                            | ita Akses                                                                                                    |
| Email*                                              | rsuasmara@gmail.com             |        |                            | ita Utama                                                                                                    |
| Email lainya                                        | asmara@gmail.com                |        |                            | ita Mapping                                                                                                    |
| Password *                                          |                                 |        | Sp                         | latial Mapping                                                                                                    |
| Ulangi password                                     |                                 |        | An An                      | alisa Data                                                                                                    |
| ASPAK TASPAKe                                       | Asmara                          |        | -1 <b>2</b> 5) Ta          | nya Jawab                                                                                                    |
| Jenis Kelamin                                       | Laki-laki \$                    | )      | Lo                         | gout (1234567)                                                                                                    |
| Jabatan                                             | Staf Pengolah Data di Fasyankes |        |                            |                                                                                                    |
| Alamat                                              | JI. Jalan terus                 |        |                            |                                                                                                    |
| No Telepon                                          | 08123456789                     | Simpan | FITUR DATA<br>FAMA UNTUK   |                                                                                                    |
| SPAK Herrich<br>SPAK Herriches HASPAK Herriches HAS | PAK-lasvarkes                   |        | NGINPUT/EDIT/<br>Menghapus | Thes are a sea of the sea of the |
|                                                     |                                 |        |                            |                                                                                                    |

Copyright © 2018 by Direktorat Jenderal Pelayanan Kesehatan.

# **PENGISIAN DATA UMUM**

DIREKTORAT JENDERAL PELAYANAN KESEHATAN, KEMENTERIAN KESEHATAN REPUBLIK INDONESIA

Beranda | Fasyankes Lainnya

Aplikasi Monitoring

Ħ

#### ASPAK - Aplikasi Sarana, Prasarana dan Alat Kesehatan

4

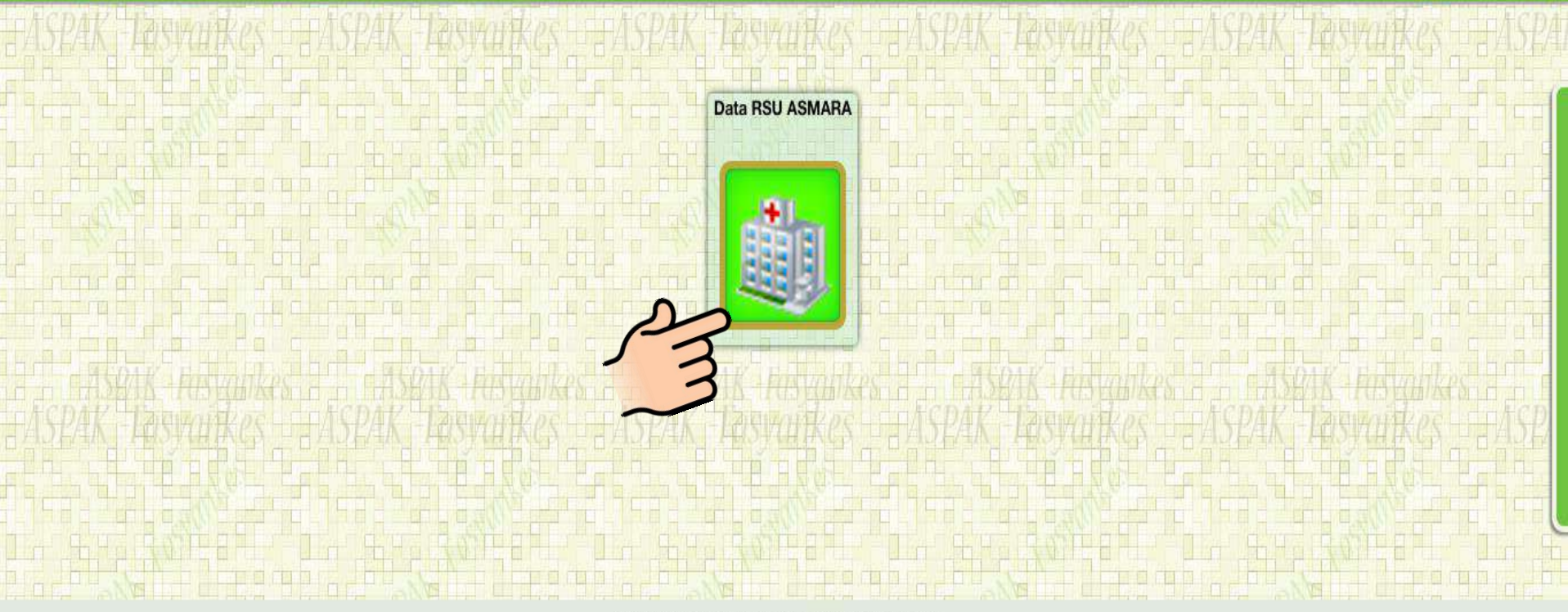

Copyright © 2018 by Direktorat Jenderal Pelayanan Kesehatan.

Kementerian Kesehatan Republik Indonesia

#### ASPAK - Aplikasi Sarana, Prasarana dan Alat Kesehatan

SARANA/RUANGAN YG DIMILIKI, KLIK UNTUK MENGISI ALATNYA

Pelayanan Medik dan Keperawatan/Pelayanan Klinik R

Instalasi Rawat Jalan/Poliklinik

Data Alat Kesehatan RSU ASMARA

🍃 Instalasi Gawat Darurat

눧 Ruangan Triase 💳

- Ruangan Resusitasi

📴 Ruangan Observasi

💯 Ruangan Tindakan

📴 Ruangan Khusus/ Isolas

Instalasi Rawat Intensif (ICU)

Instalasi Bedah Central

🖿 Instalasi Rawat Inap

Ruang Kebidanan dan Penyakit Kandungan

Perawatan Intensif (NICU)

Rawat Intensif (PICU)

Instalasi HCU

Penunjang Medik RS

🝃 Instalasi Pemulasaraan Jenazah

#### **STANDAR ACUAN (WARNA ABU2 DICORET)**

📺 🗳 🚮 🌒 🎦 🖓 🛄

menu alkes lama

YANG ARTINYA KETIKA MENGISI SARANA, MENYATAKAN TIDAK MEMILIKI SARANA TSB(SEHINGGA DICORET), UNTUK MENGHILANGKAN CORETAN TSB, KEMBALI KE FITUR PENGISIAN SARANA, DAN DIRUBAH MENJADI MEMILIKI

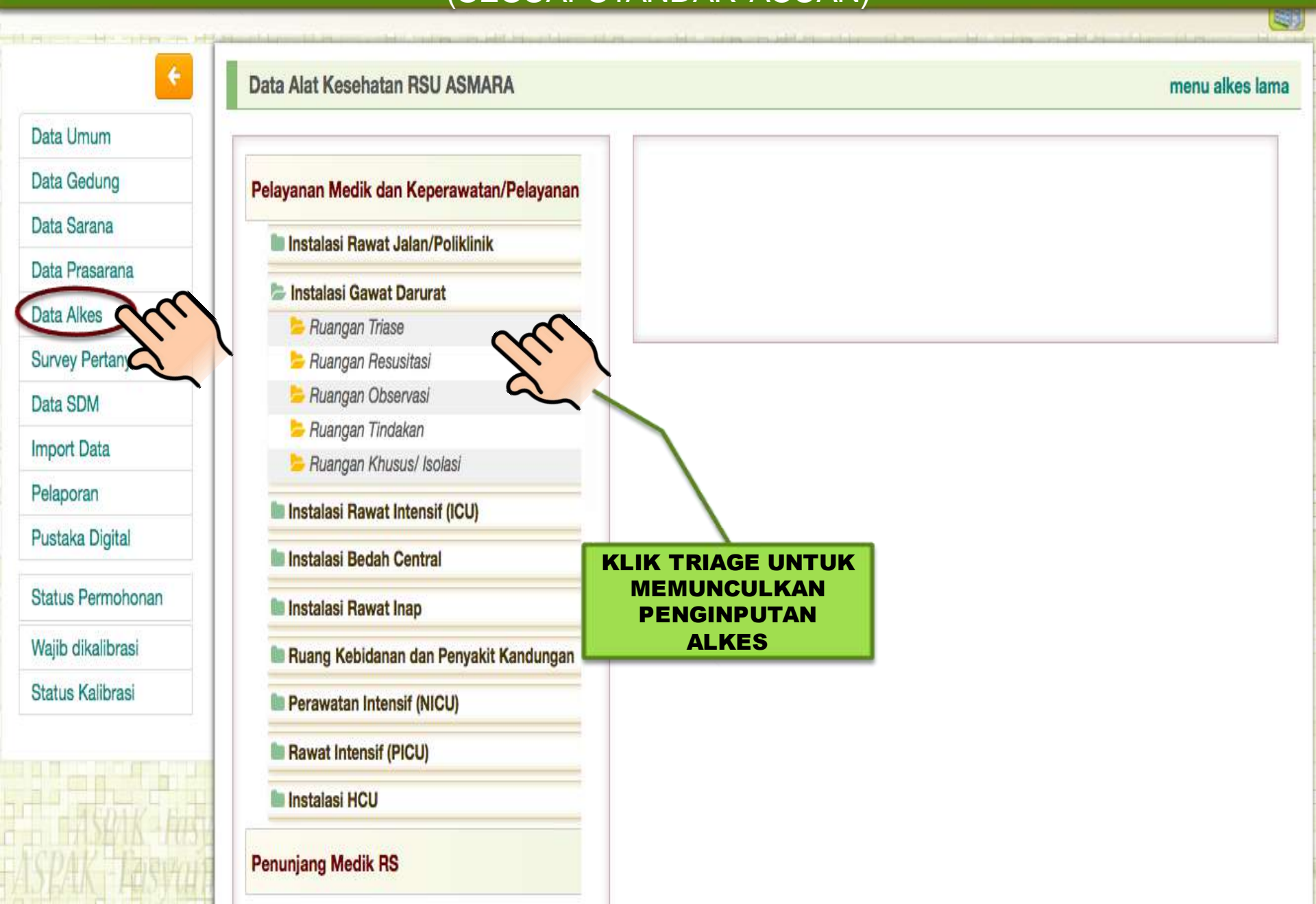

Ħ

#### ASPAK - Aplikasi Sarana, Prasarana dan Alat Kesehatan

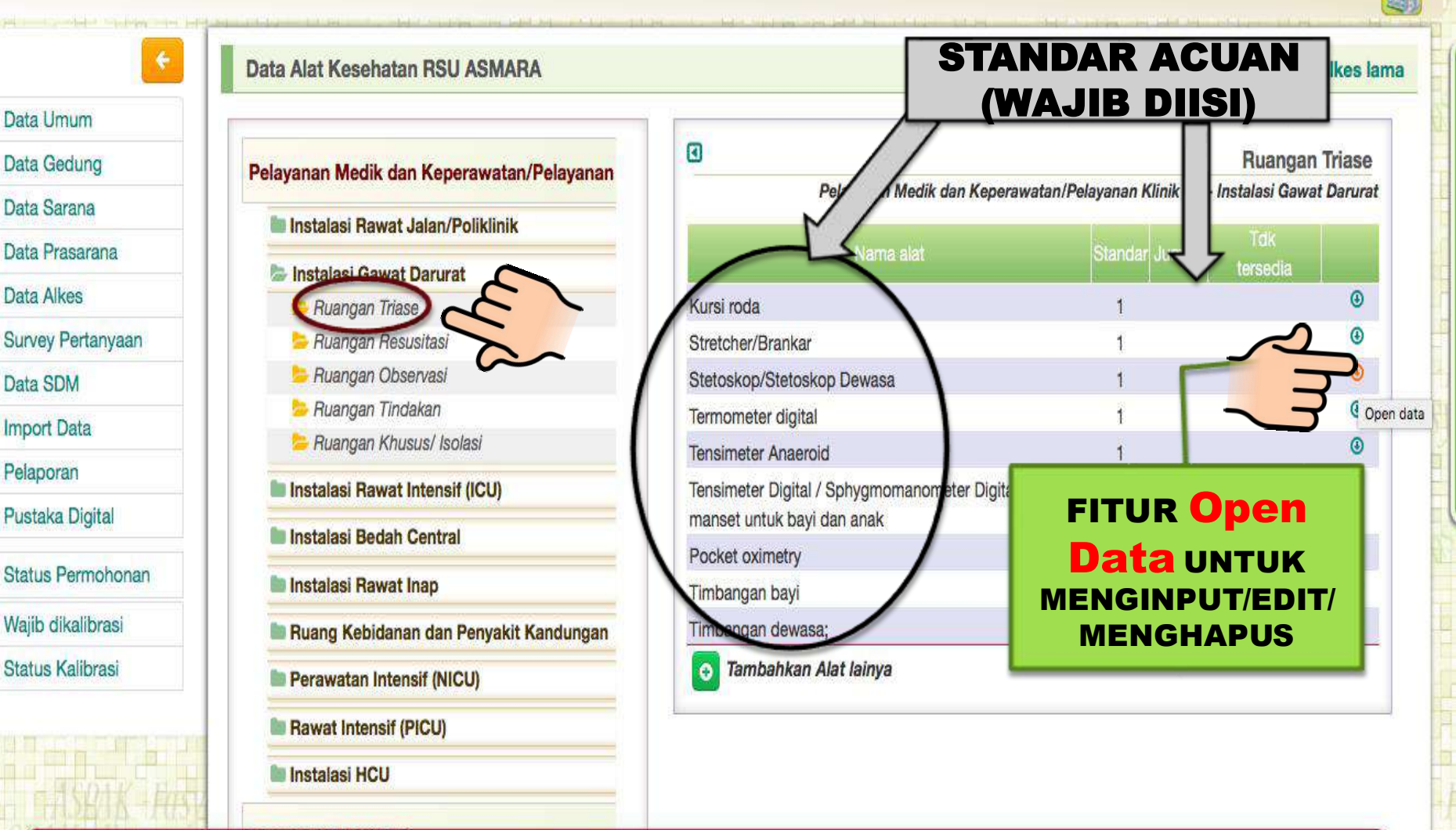

Penunjang Medik RS

## (SESUAI STANDAR ACUAN)

#### ASPAK - Aplikasi Sarana, Prasarana dan Alat Kesehatan

| <u>•</u>          | Data Alat Kesehatan RSU ASMARA            |                              |             |           |                |                  |                | m             | anu alkes  |
|-------------------|-------------------------------------------|------------------------------|-------------|-----------|----------------|------------------|----------------|---------------|------------|
| ata Umum          |                                           |                              |             |           |                |                  |                |               |            |
| ata Gedung        | Pelayanan Medik dan Keperawatan/Pelayanan |                              |             |           |                |                  |                | Ruan          | yan Triase |
| ta Sarana         | The back back Dennet Labor (De Wellen)    |                              | Pelaya      | nan Medik | dan Kepera     | watan/Pelaya     | nan Klinik RS  | - Instalasi G | awat Darur |
| a Prasarana       |                                           |                              | N           | lama alat |                | Sta              | andar Jumlah   | Tdk           |            |
| a Alkes           | Instalasi Gawat Darurat                   | March and a                  | 10          |           |                |                  |                | tersedia      |            |
| vev Pertanyaan    | Ruangan Iriase                            | Kursi roda<br>Stretcher/Bran | kar         |           |                |                  | 1              |               | •          |
| a SDM             | Ruangan Observasi                         | Stetoskop/Ste                | toskop Dev  | wasa      |                |                  | 1              |               | *          |
|                   | 눧 Ruangan Tindakan                        |                              |             | 1         | Dana           | 0                | i.             | M-II          | Kala       |
| oort Data         | 늘 Ruangan Khusus/ Isolasi                 | No Seri                      | Merk        | Туре      | Peng-<br>adaan | opera-<br>sional | ber-<br>funasi | haii-         | rangan     |
| aporan            | Instalasi Rawat Intensif (ICU)            | -                            | -           | -         | -              | -                | -              |               |            |
| staka Digital     | Instalasi Bedah Central                   |                              |             |           |                |                  |                |               | 3          |
| tus Permohonan    | E Instalasi Dawat Insa                    | Termometer di                | gital       |           |                |                  | _              | $\sim$        | •          |
| 16 all a lle a al | Instalasi Rawat Inap                      | Tensimeter An                | aeroid      |           |                |                  | <u>ه</u> ا     |               | ٢          |
| ID dikalidrasi    | Ruang Kebidanan dan Penyakit Kandungan    | Tensimeter Dig               | ital / Sphy | gmomanor  |                |                  |                |               | ٩          |
| tus Kalibrasi     | Perawatan Intensif (NICU)                 | manset untuk                 | bayi dan ar | nak       |                |                  | NGH            |               |            |
|                   | Rawat Intensif (PICU)                     | Pocket oximet                | ry          |           |                | 画                |                | 4700          | 0          |
|                   | Instalaci HCII                            | Timbangan ba                 | yi<br>wasa: |           |                |                  | 1              |               | <br>⊕      |
| SOIK HAL          |                                           | Timbangan de                 | wasa,       |           |                |                  | 1.             |               |            |

#### ASPAK - Aplikasi Sarana, Prasarana dan Alat Kesehatan

| ata Umum         |                     |                                                           |                 | -                      |           |                |           |
|------------------|---------------------|-----------------------------------------------------------|-----------------|------------------------|-----------|----------------|-----------|
| ata Gedung       | No Seri/Inv         | st-001                                                    | Kondisi alat    | Baik                   | \$        | NO SER         | (I<br>ISI |
| ata Sarana       | Merk (Unregister)   | abn                                                       | Distributor     |                        |           | *TDK BIS       | SA        |
| ita Prasarana    | Tine Observational  | ABN Classic Stethoscope                                   |                 | ~                      |           | DISIMPA        | N         |
| ata Alkes        | Tipe (Unregister)   | Stethoscope.                                              |                 |                        |           |                | ۲         |
| urvey Pertanyaan | Link Gambar         | ABN CHAIR MOUNTED DENT                                    | TAL UNIT KE     | ETIKAN LAL             | U TUNGGU  |                | ۲         |
| ata SDM          |                     | Dental operative unit and acc                             | essories.       | SAMPAI M<br>FRKNYA, PI |           |                | *         |
| nport Data       |                     | ABN Chair Mounted Dental<br>Dental operative unit and acc | Unit ME         | RK & JENIS             | ALAT YANG | r- Kali- Ket   | te-       |
| elaporan         |                     | ABN Deluxe Penlight                                       | SE              | SESUAI, BILA           |           | gsi brasi rang | jan       |
| ustaka Digital   |                     | Battery-powered medical exa                               | mination light. | TULISKAN N             | AERK tsb  | Emp            | oty-      |
|                  | IMAGE               | ABN NEUROLOGICAL HAMM                                     | ER              | DALAM KETI             | ERANGAN   |                | ۲         |
| tatus Permononan |                     | Percussor.                                                |                 |                        |           | 1              | ۲         |
| ajib dikalibrasi |                     | ABN COMPAMIST 1 COMPRE                                    | SSOR            |                        |           |                | ۲         |
| atus Kalibrasi   | Perawatan Intensit  | (NICU)                                                    |                 |                        | /         |                | •         |
|                  | Rawat Intensif (PIC | U)                                                        | Pocket oximetry |                        | 1         |                | •         |
|                  | Instalaci HCU       |                                                           | Timbangan bayı  |                        | 1         |                | ٩         |

#### ASPAK - Aplikasi Sarana, Prasarana dan Alat Kesehatan

| Data Umum                                                                                                    | De Alex Kelengkapan data | Alkes : Stetoskop/Stetoskop [           | Dewasa                            | H. 1912 - 1994 - 1997            | NAMA DISTRIBUTOR &<br>NO IZIN EDAR<br>OTOMATIS AKAN<br>MUNCUL KETIKA<br>MERK & TYPE ALAT<br>ADA DALAM PILIHAN |
|----------------------------------------------------------------------------------------------------|--------------------------|-----------------------------------------|-----------------------------------|----------------------------------|----------------------------------------------------------------------------------------------------|
| Data Gedung                                                                                                    | No Seri/Inv              | st-001                                  | Kondisi alat                      | Baik 🗘                           | Ruangan Triase                                                                                                |
| Data Sarana                                                                                                    | Merk (Unregister)        | ABN Classic Stethoscope                 | Distributor                       |                                  | Iinik RS - Install si Gawat Darurat                                                                           |
| Data Prasarana                                                                                                 | Tine (Unregister)        | a                                       |                                   |                                  | Jumlah tersedia                                                                                               |
| Data Alkes                                                                                                    | Tipe (onegister)         | 9                                       |                                   |                                  | 0                                                                                                    |
| Survey Pertanyaan                                                                                              | Link Gambar              | -unknown-<br>Tipe tidak dapat diketahui |                                   |                                  | •                                                                                                    |
| Data SDM                                                                                                    |                          | SS-021-BK SS-021-GV SS-021-BD           | SS-021-LB_SS-021-PK_SS-021-F      | G \$5.071.NR \$5.021.RR \$5.025. | RK S                                                                                                    |
| Import Data                                                                                                    |                          | Stethoscope.                            | , 55 021 20, 55 021 11, 55 021 1  | 10, 55 021 Hb; 55 021 Hb; 55 025 | Ber- Kali- Kete-                                                                                              |
| Pelaporan                                                                                                    |                          |                                         | Sumper Pendanaan                  | APDN Y                           | ingel brasi rangan                                                                                            |
| Pustaka Digital                                                                                                |                          |                                         | Harga Perolehan                   | KE                               | TIKAN I ALU TUNGGU                                                                                            |
| Status Permohonan                                                                                              | IMA                      | GE NOT AVAILABLE                        | Keterangan                        | SAM                              | PAI MUNCUL TYPENYA,<br>LIH / KLIK TYPE ALAT                                                                   |
| Wajib dikalibrasi                                                                                              |                          |                                         |                                   | update YAN                       | G SESUAI, BILA TIDAK                                                                                          |
| Status Kalibrasi                                                                                               | Perawatan Inten          | SIT (NICU)                              |                                   |                                  | SKAN TYPE tsb DALAM                                                                                           |
| a la sector de la sector de la sector de la sector de la sector de la sector de la sector de la sector de la s | 🖿 Rawat Intensif (F      | PICU)                                   | Pocket oximetry<br>Timbangan bayi |                                  | KETERANGAN                                                                                                    |
| TOOL P                                                                                                    | 🖿 Instalasi HCU          |                                         | Timbangan dewasa;                 |                                  | 1 🙂                                                                                                    |
|                                                                                                    | Penunjang Medik RS       |                                         | Tambahkan Alat la                 | ainya                            |                                                                                                    |

## (SESUAI STANDAR ACUAN)

DIREKTORAT JENDERAL PELAYANAN KESEHATAN, KEMENTERIAN KESEHATAN REPUBLIK INDBALESUA

#### ASPAK - Aplikasi Sarana, Prasarana dan Alat Kesehatan

**PILIH SESUAI KONDISI ALAT YANG SEBENARNYA** (TIDAK BEROPERASI = **KONDISI BAIK, TETAPI ALAT TIDAK DIPERGUNAKAN**) (TIDAK BERFUNGSI = **TIDAK MEMILIKI)** 

D. Kelengkapan data Alkes : Stetoskop/Stetoskop Dewasa

| Data Umum         | No Seri/Inv     | st-001                      | Kondisi alat                                | I ✓ Tidak berfungsi                        | -           |                              |
|-------------------|-----------------|-----------------------------|---------------------------------------------|--------------------------------------------|-------------|------------------------------|
| ata Gedung        | P               |                             |                                             | Baik                                       | 9           | Ruangan Triase               |
| ata Sarana        | Merk            | ABN Classic Stethoscope     | Distributor                                 | P Tidak beroperasi                         | AE linik F  | RS - Instalasi Gawat Darurat |
| ata Prasarana     |                 | SS-021-BK, SS-021-GY, SS-02 | No AKL/AKD                                  | AKD 10501600700                            | Jumi        | ah Tdk                       |
| ita Alkes         |                 | 2                           |                                             |                                            |             | ()<br>()                     |
| urvey Pertanyaan  |                 | Link Gambar                 |                                             |                                            |             | ۲                            |
| ata SDM           |                 | tethoscope%20Adult          | %20SS-021-XX.ipc                            | rdl=d                                      | 1           | *                            |
| nport Data        |                 |                             | Sumber Pendanaa                             | n APBN paste/kutip alamat image c          | lisini - Op | era- Bor Kall- Kete-         |
| laporan           |                 |                             |                                             |                                            |             |                              |
| ustaka Digital    |                 |                             | Harga Perolehan                             | 1,000,000                                  | KETIKKA     | N LINK WEBSI                 |
| tatus Permohonan  |                 |                             | Keterangan                                  |                                            | ALAT TE     | RSEBUT DISIM<br>KKAN GAMBAI  |
| /ajib dikalibrasi |                 |                             |                                             | update                                     | SE          | LESAI KLIK GA                |
| atus Kalibrasi    | Perawatan Int   | tensif (NICU)               | Termometer digital                          |                                            | 1           | ٥                            |
|                   | Rawat Intensi   | f (PICU)                    | Tensimeter Anaeroid                         | d                                          | 1           | ۲                            |
|                   | Instalasi HCU   |                             | Tensimeter Digital /<br>manset untuk bayi d | Sphygmomanometer Digital denga<br>dan anak | in 1        | ۲                            |
| THE TO            | Denuniana Medik | De                          | Pocket oximetry                             |                                            | 1           | ٩                            |
| PAK - ASHIN       | renunjang wedik | no                          | Timbangan bayi                              |                                            | 1           | •                            |

#### (SESUAI STANDAR ACUAN)

DIREKTORAT JENDERAL PELAYANAN KESEHATAN, KEMENTERIAN KESEHATAN REPUBLIK INDBALSKA Fasyankes Lainnya Aplikasi Monitoring Log Out, ASMARA ASPAK - Aplikasi Sarana, Prasarana dan Alat Kesehatan Ħ **ADALAH TAHUN ALAT TERSEBUT RUSAK/TIDAK** D: Kelengkapan data Alkes : Stetoskop/Stetoskop Dewasa menu alkes lama **BEROPERASI LAGI** Data Umum st-001 Baik No Seri/Inv Kondisi alat **Ruangan Triase** Data Gedung P ABN Classic Stethoscope PT. SUGIH INSTRUMENDO AE Merk Distributor linik RS - Instalasi Gawat Darurat Data Sarana Data Prasarana SS-021-BK, SS-021-GY, SS-02 AKD 10501600700 Tipe No AKL/AKD Data Alkes ۲ https://www.dropbox.cor 2007 Tahun Pengadaan Link Gambar Survey Pertanyaan ۲ Op. Hingga Tahun 2018 Data SDM Import Data Opera- Ber- Kali- Kete-APBN Sumber Pendanaan sional fungsi brasi rangan Pelaporan 0 2018 Baik Belum Harga Perolehan Pustaka Digital Keterangan Status Permohonan HARGA WAJIB DIISI. iodate Wajib dikalibrasi **TANPA TANDA BACA** (BILA TIDAK ALAT, Status Kalibrasi Perawatan Intens **PILIH SESUAI SUMBER** SILAHKAN **ANGGARAN PEMBELIAN** DIESTIMASIKAN **Rawat Intensif (P** SIMPAN **SENDIRI PERKIRAAN** ALATNYA (SWASTA = eter Digital denga Instalasi HCU HARGA BELINYA **BLU/SWADANA)** Pocket oximetry Penunjang Medik RS • Timbangan bayi

### (SESUAI STANDAR ACUAN)

DIREKTORAT JENDERAL PELAYANAN KESEHATAN, KEMENTERIAN KESEHATAN REPUBLIK INDOMASIA

Fasyankes Lainnya

Aplikasi Monitoring

Log Out, ASMARA

menu alkes lama

Ħ

#### ASPAK - Aplikasi Sarana, Prasarana dan Alat Kesehatan

#### Data Alat Kesehatan RSU ASMARA

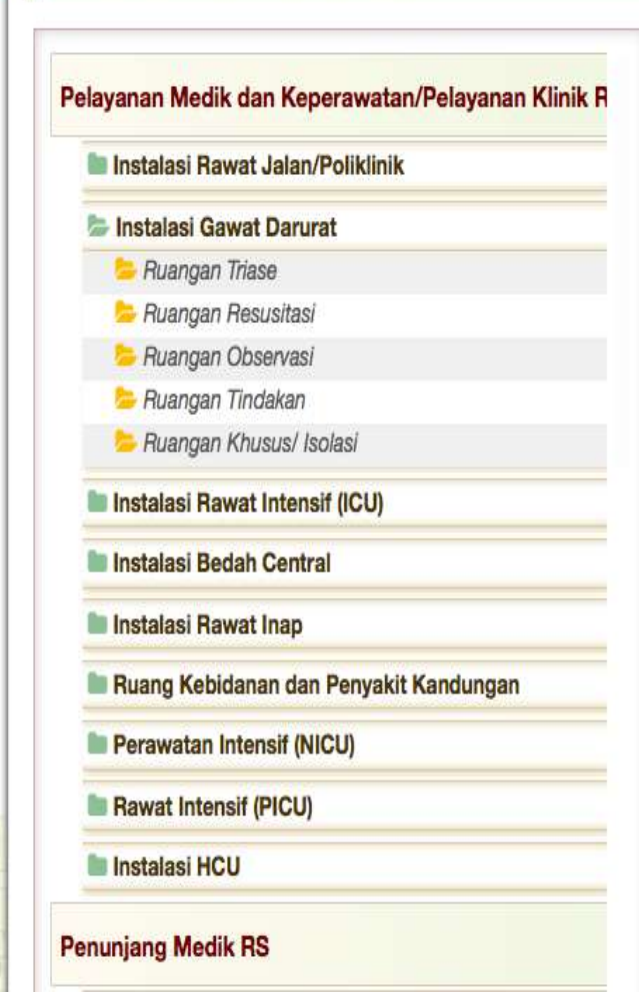

| •                                          |                  |             |                 |                  |           |               | Ruar             | ngan Triase     |
|--------------------------------------------|------------------|-------------|-----------------|------------------|-----------|---------------|------------------|-----------------|
|                                            |                  | Pelayan     | an Medik dan    | Keperawata       | an/Pelaya | nan Klinik    | RS - Instalasi ( | Gawat Darurai   |
|                                            | N                | lama alat   |                 |                  | Standar   | Jumlah        | Tdk<br>tersedia  |                 |
| Stetoskop/Stetosk                          | op Dewasa        |             |                 |                  | 1         | 1             |                  | ۲               |
| Kursi roda                                 |                  |             |                 |                  | 1         |               |                  | ۲               |
| Stretcher/Brankar                          |                  |             |                 |                  | 1         |               |                  | ۲               |
| Termometer digital                         |                  |             |                 |                  | 1         |               |                  | 1               |
| No Seri                                    | Merk             | Туре        | Peng-<br>adaan  | Opera-<br>sional | f         | Ber-<br>ungsi | Kali-<br>brasi   | Kete-<br>rangan |
| *                                          | 3                | (e) (f)     | (e)             | -                |           | -             | -                | م 20            |
| Tensimeter Anaero                          | id               |             |                 |                  | 1         |               | 5                | 3               |
| Tensimeter Digital /<br>untuk bayi dan ana | / Sphygmor<br>Ik | manometer I | Digital dengan  | manset           | 1         |               |                  | •               |
| Pocket oximetry                            |                  |             |                 |                  |           |               | -                | ۲               |
| Timbangan bayi                             |                  |             |                 |                  | AR        | $\mathcal{O}$ |                  | ۲               |
| Timbangan dewasa                           | a;               |             | DILA I<br>Nemii | IVAN             | і ат      |               |                  | ۲               |
| o Tambahkan /                              | Alat lainya      | T           | ERSE            | BUT              |           |               |                  |                 |

#### (SESUAI STANDAR ACUAN)

DIREKTORAT JENDERAL PELAYANAN KESEHATAN, KEMENTERIAN KESEHATAN REPUBLIK INDBHESHA Fasyankes Lainnya Log Out, ASMARA Aplikasi Monitoring ASPAK - Aplikasi Sarana, Prasarana dan Alat Kesehatan Data Alat Kesehatan RSU ASMARA menu alkes lama **Ruangan Triase** Pelayanan Medik dan Keperawatan/Pelayanan Klinik R Pelayanan Medik dan Keperawatan/Pelayanan Klinik RS - Instalasi Gawat Darurat Instalasi Rawat Jalan/Poliklinik 🗁 Instalasi Gawat Darurat Tidak tersedia alat kesehatan ini? 0 🍃 Ruangan Triase • 🍃 Ruangan Resusitasi Cancel 🍃 Ruangan Observasi 0 b Ruangan Tindakan Termometer digital 🍃 Ruangan Khusus/ Isolasi Kali-Kete-No Seri Instalasi Rawat Intensif (ICU) a laar 10 Instalasi Bedah Central Instalasi Rawat Inap ۲ Tensimeter Anaen **KLIK OK BILA** Ruang Kebidanan dan Penyakit Kandungan 0 **Tensimeter Digital TIDAK TERSEDIA** set untuk bayi dan an **ALAT TERSEBUT** Perawatan Intensif (NICU) • Pocket oximetry Rawat Intensif (PICU) 0 Timbangan bayi Instalasi HCU ۲ Timbangan dewasa; Tambahkan Alat lainya

Penunjang Medik RS

#### (SESUAI STANDAR ACUAN)

DIREKTORAT JENDERAL PELAYANAN KESEHATAN, KEMENTERIAN KESEHATAN REPUBLIK INDOMESIA

Fasyankes Lainnya

iya | Aplikasi Monitoring

Log Out, ASMARA

Ħ

#### ASPAK - Aplikasi Sarana, Prasarana dan Alat Kesehatan

#### Data Alat Kesehatan RSU ASMARA

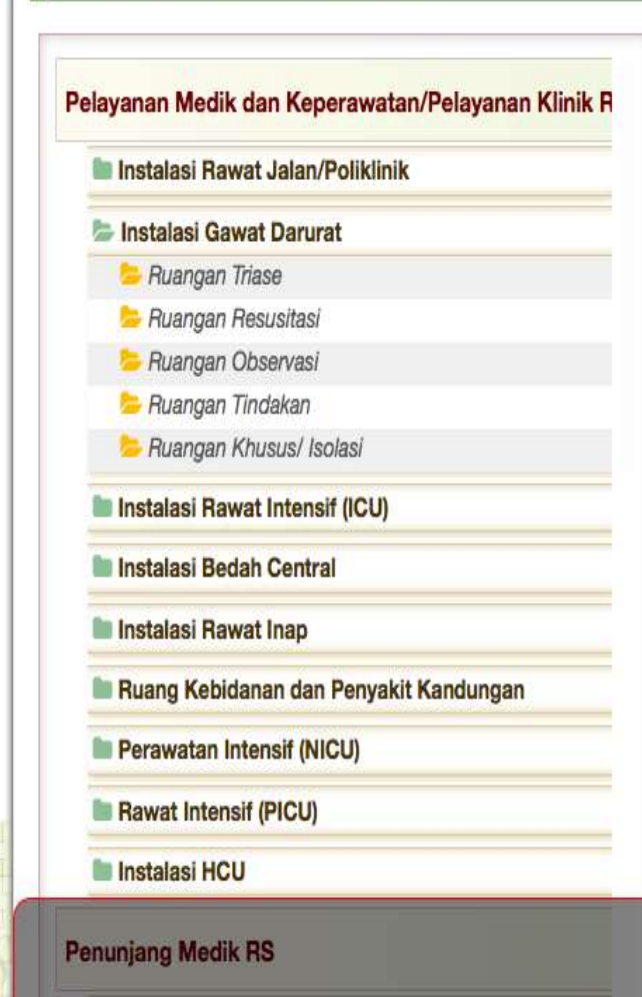

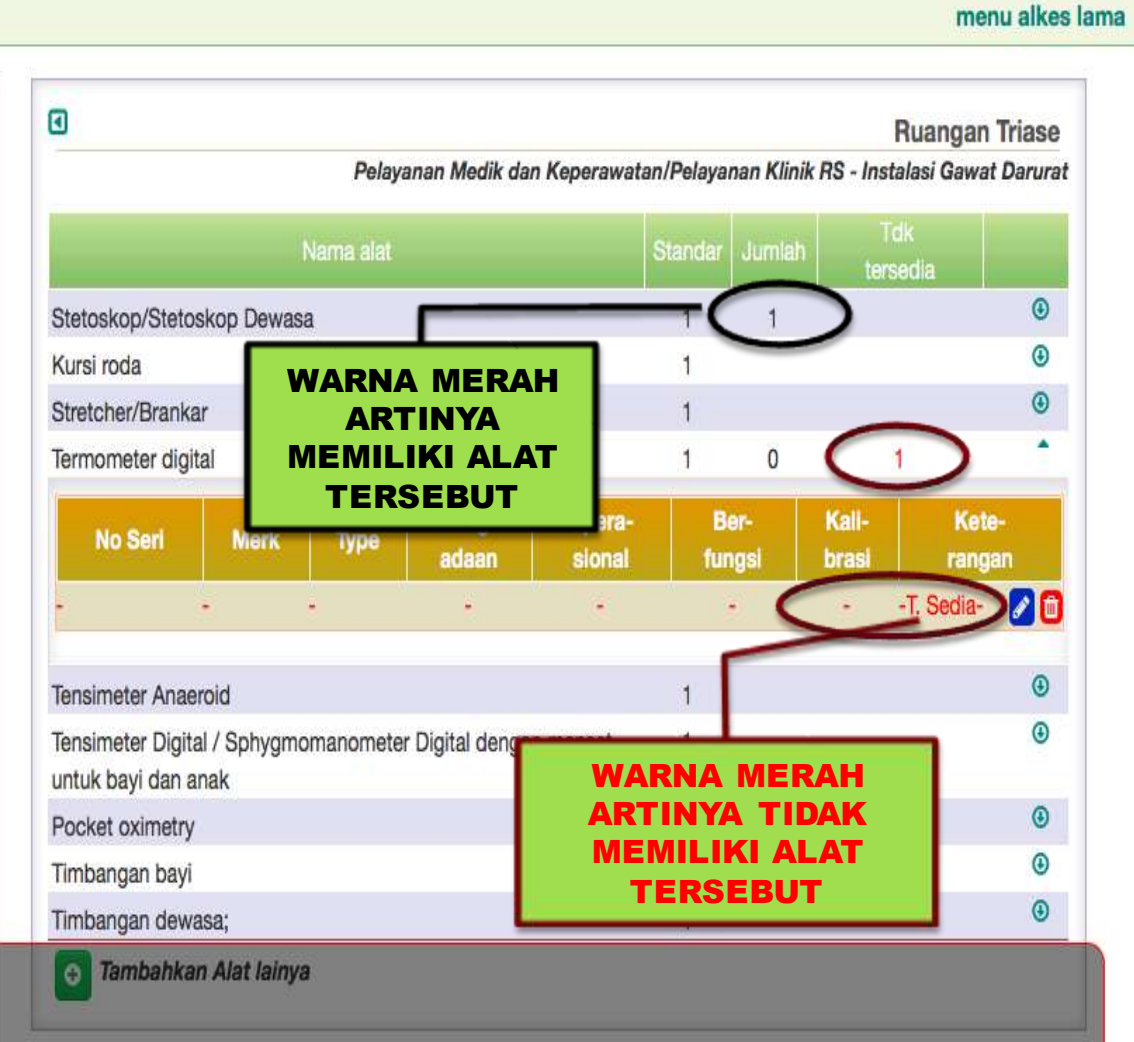

## (SESUAI STANDAR ACUAN)

#### Data Alat Kesehatan RSU ASMARA

#### menu alkes lama

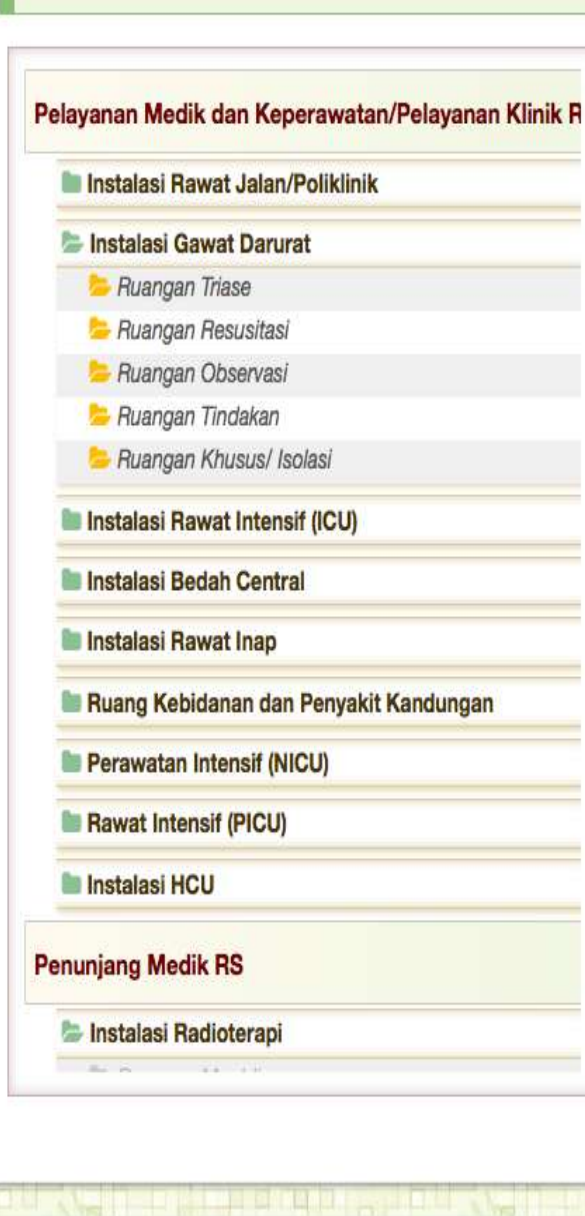

| •                                          |                                                         |                        |                |                       | Ruang            | an Triase   |   |
|--------------------------------------------|---------------------------------------------------------|------------------------|----------------|-----------------------|------------------|-------------|---|
|                                            | Pelayanan                                               | Medik dan Keper        | awatan/Pelayai | nan Klinik R          | S - Instalasi Ga | wat Darurat |   |
|                                            | Nama alat                                               |                        | Standar        | Jumlah                | Tdk<br>tersedia  |             |   |
| Stetoskop/Stetosko                         | op Dewasa                                               |                        | 1              | 1                     |                  | *           | _ |
| No<br>Seri Merk                            |                                                         | Туре                   | FI             | TUR                   |                  |             | G |
| st- ABN Classic<br>001 Stethoscope         | SS-021-BK, SS-021-GY,<br>021-PK, SS-021-HG, SS<br>BK, S | SS-021-<br>-021-NB     | SAMA I<br>LEB  | BILA<br>IH DA         | JUML/<br>RI 1, K |             | Ă |
| C tambahkan S<br>Kursi roda                | tetoskop/Stetoskop Dewa                                 | sa / P                 | ROSES          | S PEN<br>EBEL         | IGISIA<br>UMNY   | N ALA<br>A  | T |
| Stretcher/Brankar                          |                                                         |                        | 1              |                       |                  | ۲           |   |
| Termometer digital                         |                                                         |                        | 1              | 0                     | 1                | ۹           |   |
| Tensimeter Anaeroi                         | d                                                       |                        | 1              |                       |                  | ۲           |   |
| Tensimeter Digital /<br>untuk bayi dan ana | Sphygmomanometer Digi<br>k                              | tal dengan mans        | et 1           |                       |                  | ٢           |   |
| Pocket oximetry                            | _                                                       |                        | 1              |                       |                  | ۹           |   |
| Timbangan bayi                             |                                                         | EI7                    |                | NTU                   | <b>K</b>         | ۹           |   |
| Timbangan dewasa                           | i;                                                      | MENA                   | МВАНИ          |                       |                  | ۲           |   |
| o Tambabkan                                | Alat lainya                                             | YG BE<br>STA<br>(LANJU | RBEDA<br>NDAR  | A DIL<br>ACUA<br>BERI | UAR<br>N<br>KUT) |             |   |

### (DILUAR STANDAR ACUAN)

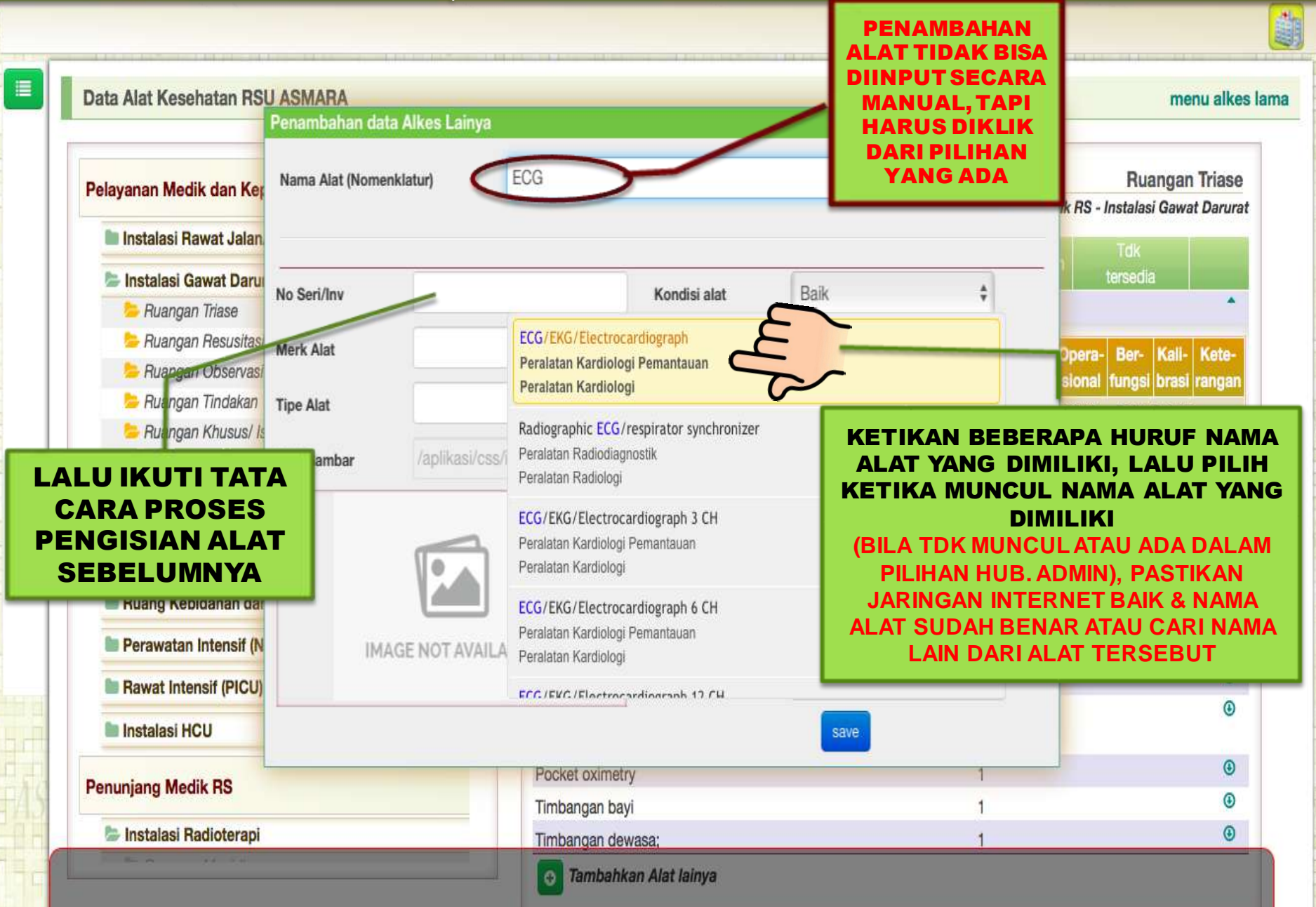

#### (SESUAI STANDAR ACUAN)

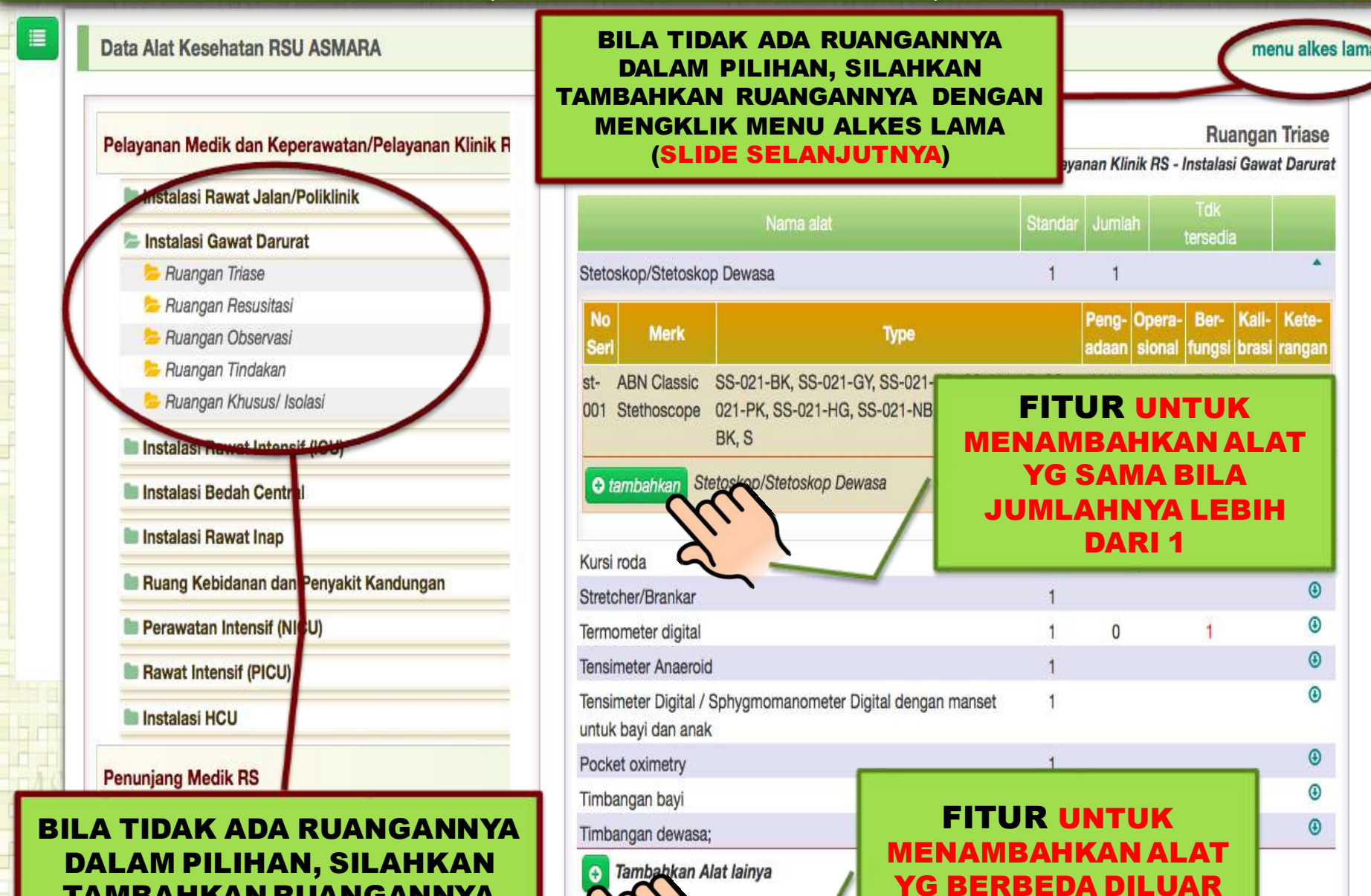

**STANDAR ACUAN** 

TAMBAHKAN RUANGANNYA DULU DIPENGISIAN SARANA

## MENGINPUT DATA ALAT KESEHATAN (DILUAR STANDAR ACUAN ALAT & RUANGAN)

Ħ

#### ASPAK - Aplikasi Sarana, Prasarana dan Alat Kesehatan

FITUR PATERN UNTUK Data Alat Kesehatan RSU ASMARA **MENAMBAHKAN** Data Umum **RUANGAN/SARANA** Data Gedung UNTUK PENGISIAN DATA **ALAT KESEHATAN** Data Sarana Pattern alat **DILUAR STANDAR ACUAN** Data Prasarana 🖀 Pelayanan Medik dan Keperawatan/Pelayanan Klinik RS **ALAT & RUANGAN** Instalasi Rawat Jalan/Poliklinik Data Alkes 🖀 Ruangan Klinik Spesialis Penyakit Dalam Survey Pertanyaan Stetoskop/Stetoskop Dewasa Ø. Data SDM X-Ray Film Viewer 0 C Laporan Lainnya 0 Import Data 0 Pen Eight / Lampu Senter Pelaporan 0 0 Status Permohonan Wajib dikalibrasi O tambah data alat Status Kalibrasi Ruangan Klinik Spesialis Kesehatan Anak 🖀 Ruangan Klinik Sp. Bedah 🖀 Ruangan Klinik Sp. Kebidanan dan Kandungan Ruangan Klinik Sp. Mata & Sub Spesialistik 🖀 Ruangan Klinik THT dan Sp. THT Ruangan Klinik dr. Gigi umum, Gigi Spesialis dan Gigi Sub Spesialis E Ruangan Klinik Sp. Jantung & Pembuluh Darah, Sub Spesialis Ruangan Klinik Sp. Paru + Pernafasan 🖀 Ruangan Klinik Sp. Kedokteran Jiwa/ Psikiatri Ruangan Klinik Sp. Saraf/ Neurologi & Sub Spesialistik 🖀 Ruangan Klinik Kulit dan Penyakit Kelamin / Sp. Kulit dan KelaminSp. Kulit dan Kelamin Ruangan Klinik Sp. Bedah Orthopaedi Umum & Sub Spesialistik

# (DILUAR STANDAR ACUAN ALAT & RUANGAN)

Æ

#### ASPAK - Aplikasi Sarana, Prasarana dan Alat Kesehatar

|                          | Mast     | er Alat (Jenis Pelayanan)                                                                                                    |            |       |           |
|--------------------------|----------|----------------------------------------------------------------------------------------------------|------------|-------|-----------|
|                          |          | 🖆 - Instalasi Rawat Jalan/Poliklinik                                                                                                    |            |       |           |
| Date Harrison            | Di       | 🗆 - Ruangan Klinik Spesialis Penyakit Dal                                                                                                    | YANG MAU   |       |           |
| Data Umum                |          | 🗌 - Ruangan Klinik Spesialis Kesehatan Anak                                                                                                    |            |       |           |
| Data Gedung              |          | 🗌 - Ruangan Klinik Sp. Bédah                                                                                                    | KENA IIDAN | ADA   |           |
| Data Sarana              |          | 🗌 - Ruangan Klinik Sp. Kebidanan dan Kandungan                                                                                                    |            |       | h I       |
| Data Prasarana           |          | 🗌 - Ruangan Klinik Sp. Mata & Sub Spesialistik                                                                                                    |            |       |           |
| Data Alkes               | <b>1</b> | 🗌 - Ruangan Klinik THT dan Sp. THT                                                                                                    |            |       |           |
| Survey Pertanyaan        | 8        | 🗌 - Ruangan Klinik dr. Gigi umum, Gigi Spesialis dan Gigi Sub Spesialis                                                                                                    |            |       |           |
| Data SDM                 |          | 🗌 - Ruangan Klinik Sp. Jantung & Pembuluh Darah, Sub Spesialis                                                                                                    | 1          | 1     | Ø         |
| Laporan Lainnya          |          | 🗌 - Ruangan Klinik Sp. Paru + Pernafasan                                                                                                    | 1          | 0     | Ø         |
| Import Data              |          | 🗌 - Ruangan Klinik Sp. Kedokteran Jiwa/ Psikiatri                                                                                                    | 2 m        | 0     | 0         |
| Pelanoran                |          | 🗌 - Ruangan Klinik Sp. Saraf/ Neurologi & Sub Spesialistik                                                                                                    | 1          | 0     | 0         |
| r daporari               |          | 🗌 - Ruangan Klinik Kulit dan Penyakit Kelamin / Sp. Kulit dan KelaminSp. Kulit dan Kelamin                                                                                                    | 1          | 0     | 0         |
| Status Permohonan        |          | 🗌 - Ruangan Klinik Sp. Bedah Orthopaedi Umum & Sub Spesialistik                                                                                                    | 1          | 0     | 0         |
| Wajib dikalibrasi        |          | 🔽 - Ruangan Klinik SP. Bedah Plastik                                                                                                    | 71         | 0     | O         |
| Status Kalibrasi         | 2        | 🗌 - Ruangan Klinik Umum                                                                                                    |            |       |           |
|                          | 5        | - Ruangan Klinik Sp. Bedah Syaraf                                                                                                    |            |       |           |
|                          | 1        | 🗌 - Ruangan Klinik Kusta                                                                                                    |            |       |           |
|                          | 1        |                                                                                                    |            |       |           |
|                          |          |                                                                                                    | 5.1        |       |           |
| KLIK SAKANA<br>VANG MALI | E Rua    | ngan Klinik Gr. Gigi untum, Gigi Spesialis dan Gigi Sub Spesialis                                                                                                    | 2          |       |           |
| DITAMBAHKAN              | 🖀 Rua    | ngan Klinik Sp. Paru + Pernafasan                                                                                                    |            |       | SETELAH   |
| KARENA TIDAK             | 🗯 Rua    | ngan Klinik Sp. Kedokteran Jiwa/ Psikiatri                                                                                                    |            | SE    | ESAI KLIK |
| ADA                      | 🖀 Rua    | ngan Klinik Sp. Saraf/ Neurologi & Sub Spesialistik                                                                                                    | ТАГ        |       |           |
| 11 - 3 <u>8</u>          | Rual     | ngan Klinik Kulit dan Penyakit Kelamin / Sp. Kulit dan KelaminSp. Kulit dan Kelamin<br>ngan Klinik Sp. Bedah Orthonaedi Limum & Sub Spesialistik                                                                                                    |            | 1 741 |           |
|                          |          | A second second s |            |       |           |

## (DILUAR STANDAR ACUAN ALAT & RUANGAN)

Status Permohonan

Wajib dikalibrasi Status Kalibrasi

|            | Termometer digital             |                              |                                  |   | 1      | 0                      | 0            |
|------------|--------------------------------|------------------------------|----------------------------------|---|--------|------------------------|--------------|
|            | Tensimeter Anaeroid            |                              |                                  |   | 1      | 0                      | 0            |
|            | tambah data alat               |                              |                                  |   |        |                        |              |
|            | 🖀 Ruangan Klinik Spesialis Ke  | ehatan Anak                  |                                  |   |        |                        |              |
|            | 🖀 Ruangan Klinik Sp. Bedah     |                              |                                  |   |        |                        |              |
|            | 🖀 Ruangan Klinik Sp. Kebidan   | an dan Kandungan             |                                  |   |        |                        |              |
|            | 🖀 Ruangan Klinik Sp. Mata & S  | ub Spesialistik              |                                  |   |        |                        |              |
|            | 🗯 Ruangan Klinik THT dan Sp.   | THT                          |                                  |   |        |                        |              |
|            | 🗯 Ruangan Klinik dr. Gigi umur | n, Gigi Spesialis dan Gigi   | Sub Spesialis                    |   |        |                        |              |
|            | 🗯 Ruangan Klinik Sp. Jantung   | & Pembuluh Darah, Sub S      | pesialis                         |   |        |                        |              |
| Contan     | 🗯 Ruangan Klinik Sp. Paru + P  | ernafasan                    |                                  |   |        |                        |              |
| HHEPK      | 🗯 Ruangan Klinik Sp. Kedokter  | ran Jiwa/ Psikiatri          |                                  |   |        |                        |              |
| HE HALL    | 🗯 Ruangan Klinik Sp. Saraf/ N  | eurologi & Sub Spesialistik  | ( )                              |   |        |                        |              |
| 日式自己       | 🗯 Ruangan Klinik Kulit dan Per | nyakit Kelamin / Sp. Kulit o | lan KelaminSp. Kulit dan Kelamin |   |        |                        |              |
|            | 🖀 Ruangan Klinik Sp. Bedah O   | rthopaedi Umum & Sub S       | pesialistik                      |   |        |                        |              |
|            | 🖀 Ruangan Klinik Umum          |                              |                                  |   |        |                        |              |
|            | 🖀 Ruangan Klinik Sp. Bedah S   | yaraf                        |                                  |   |        |                        |              |
|            | 🖀 Ruangan Tindakan Sp. Peny    | akit Dalam                   |                                  |   |        |                        |              |
|            | 🖀 Ruangan Tindakan Sp. Paru    | dan Pernafasan               |                                  |   |        |                        |              |
|            | 🖀 Ruangan Tindakan Sp. THT     |                              |                                  |   |        |                        |              |
|            | 🖀 Ruangan Tindakan Sp. Beda    | h Syaraf                     |                                  |   |        |                        |              |
|            | 🖀 Ruangan Tindakan Sp. Kulit   | dan Kelamin                  |                                  |   | SETEL  | AH RUAN                | GAN / SARANA |
|            | 🖀 Ruangan Tindakan Sp. Beda    | h Umum/ Bedah                |                                  |   | YAN    | IG TIDAK               | ADA SUDAH    |
| (C) - Linu | 🖀 Ruangan Klinik SP. Bedah Pl  | astik                        |                                  |   | DIT    | AMBAHKA                | N(MUNCUL),   |
| 祖孫留        | tambah data alat               |                              |                                  |   | LANJ   | UTKAN P                | ENGINPUTAN   |
|            | Alat                           | Jumlah                       |                                  |   | DATA / | ALAT KES               | EHATAN SAMA  |
|            | Ketik nama                     | Jumlah                       | Set 2/                           | _ | SEPE   | RTI PENGI<br>T KESELIA |              |
|            |                                |                              |                                  | _ | ALA    | STANDAR                |              |
|            | Ruangan Observasi              |                              |                                  | L |        | <b>UTANDAN</b>         |              |
|            | Ruangan Khusus/Jaolosi         |                              |                                  |   |        |                        |              |
|            | Perawatan Intensif (NICLI)     |                              |                                  |   |        |                        |              |
|            | Puana Pawat Dacion/ MICLL      |                              |                                  |   |        |                        |              |
|            | H nuany nawat Fasient NICO     |                              |                                  |   |        |                        |              |

# **MENGINPUT ASPAK SECARA OFFLINE MELALUI EXCEL**

#### ASPAK - Aplikasi Sarana, Prasarana dan Alat Kesehatan

| _ |   |  |
|---|---|--|
|   |   |  |
|   | _ |  |
|   |   |  |

Ħ

| Data Umum         | RSU ASMARA - Modul Import Data                                                                                                    |
|-------------------|----------------------------------------------------------------------------------------------------|
| Data Gedung       | Download Format Sarana Download Kebutuhan Sarana Upload Format Sarana                                                                                                    |
| Data Sarana       | Download Format Prasarana Download Kebutuhan Prasarana Upload Format Prasarana                                                                                                    |
| Data Prasarana    | Download Format Alat Kesehatan Provad Kebutuhan Alat Upload Format Alat Kesehatan                                                                                                    |
| Data Alkes        | Download Data Kode Alat                                                                                                    |
| Survey Pertanyaan | Download Daftar Sarana                                                                                                    |
| Data SDM          | Download Dafter Preserena                                                                                                    |
| Laporan Lainnya   |                                                                                                    |
| Import Data       | Download Kode Wilayah                                                                                                    |
| Pelaporan         | Fasilitas Import merupakan fasilitas yang berbahaya dan riskan, perhatikan aturan mainya. Jika anda tidak paham dengan fungsi dan cara penggunaanya, gunakan fitur manual input.<br>Ikuti format file yang akan diimport. |
| Status Permohonan |                                                                                                    |
| Wajib dikalibrasi |                                                                                                    |
| Status Kalibrasi  |                                                                                                    |
|                   | KLIK DOWNLOAD<br>FORMAT ALKES                                                                                                    |

Copyright © 2018 by Direktorat Jenderal Pelayanan Kesehatan.

UNTUK MENDAPATKAN FORMAT ISIAN ASPAK

# CONTOH FORMAT EXCEL ISIAN DATA ASPAK

| 4  | A         |       | BC            | D                 | E                                                                   | F       | G       | Н                         | 1                                            | J                | K                                       | L          | M                                       | N       | 0         | Р                                     | Q =                     |
|----|-----------|-------|---------------|-------------------|---------------------------------------------------------------------|---------|---------|---------------------------|----------------------------------------------|------------------|-----------------------------------------|------------|-----------------------------------------|---------|-----------|---------------------------------------|-------------------------|
| 1  | Foi       | mat l | mport Alat    | Kesehatan         |                                                                     |         |         |                           |                                              |                  |                                         |            |                                         |         |           |                                       |                         |
| 2  | Kode Rs   |       | 1234567       |                   |                                                                     |         |         |                           |                                              |                  |                                         |            |                                         |         |           |                                       |                         |
| 3  | Form      |       |               | f3                |                                                                     |         |         |                           |                                              |                  |                                         |            |                                         |         |           |                                       |                         |
| 4  |           |       |               |                   |                                                                     |         |         |                           |                                              |                  |                                         |            |                                         |         |           |                                       |                         |
| 5  | mar       | ¢     |               | 19                | Keterangan                                                          | Ada     | No seri | Merk                      | Type                                         | Thn<br>Pengadaan | Thn<br>Operasional                      | Berfungi   | Koltorasi-                              | Harga   | Pendanaan | Distributor                           | AKL/#                   |
| 6  | •         |       | Pelayanan     | Medik dan Kepe    | rawatan/Pelayanan Klinik RS                                         |         |         |                           |                                              |                  |                                         |            |                                         |         |           |                                       |                         |
| 7  | ••        |       | Insta         | lasi Rawat Jalan/ | Poliklinik                                                          |         |         |                           |                                              |                  |                                         |            |                                         |         |           |                                       |                         |
| 8  | •••       |       |               | Ruangan Klinik S  | Spesialis Penyakit Dalam                                            |         |         |                           |                                              |                  |                                         | 1          |                                         |         |           |                                       |                         |
| 9  |           | 102   |               | 20501033          | Stetoskop/Stetoskop Dewasa                                          | Ya      | ST-001  | RIESTER Stethoscope Duple | Adult, Baby                                  | 2007             | 2007                                    | Baik       | Belum                                   | 2000000 | BLU       | PT. LABORA MAI                        | AKL 1050                |
| 10 |           | 102   | -000 -0000    | 11501050          | X-Ray Film Viewer                                                   | Tidak   | (       | -unknown-                 | -unknown-                                    |                  |                                         | Tdk berfun | Belum                                   | 0       |           | · · · · · · · · · · · · · · · · · · · |                         |
| 11 |           | 102   |               | 10903022          | Meja Periksa / Tempat tidur periksa / Examination Table             |         |         |                           |                                              |                  |                                         |            |                                         |         |           |                                       |                         |
| 12 |           | 102   |               | 20903054          | Pen Light / Lampu Senter                                            |         |         |                           |                                              |                  |                                         |            |                                         |         |           |                                       |                         |
| 13 |           | 102   |               | 10901018          | Tensimeter Digital                                                  |         |         |                           |                                              |                  |                                         |            |                                         |         |           |                                       |                         |
| 14 |           | 102   |               | 20901011          | Termometer digital                                                  |         |         |                           |                                              |                  |                                         |            |                                         |         |           |                                       |                         |
| 15 |           | 102   |               | 10901017          | Tensimeter Anaeroid                                                 |         |         |                           |                                              |                  |                                         |            |                                         |         |           |                                       |                         |
| 16 | •••       |       |               | Ruangan Klinik I  | Umum                                                                |         |         |                           |                                              |                  |                                         |            |                                         |         |           |                                       |                         |
| 17 |           | 1349  |               | 10903022          | Meja Periksa / Tempat tidur periksa / Examination Table             |         |         |                           |                                              |                  |                                         |            |                                         |         |           |                                       |                         |
| 18 |           | 349   |               | 11501050          | X-Ray Film Viewer                                                   |         |         |                           |                                              |                  |                                         |            |                                         |         |           |                                       |                         |
| 19 |           | 1349  |               | 20903054          | Pen Light / Lampu Senter                                            |         |         |                           |                                              |                  |                                         |            |                                         |         |           |                                       |                         |
| 20 |           | 1349  |               | 20501033          | Stetoskop/Stetoskop Dewasa                                          |         |         |                           |                                              |                  |                                         |            |                                         |         |           |                                       |                         |
| 21 |           | 349   |               | 10901018          | Tensimeter Digital                                                  |         |         |                           |                                              |                  |                                         |            |                                         |         |           |                                       |                         |
| 22 |           | 349   |               | 20901011          | Termometer digital                                                  |         |         |                           |                                              |                  |                                         |            |                                         |         |           |                                       |                         |
| 23 |           | 349   | -20000 (20000 | 10901006          | Timbangan dewasa;                                                   |         |         |                           | 1999 (B) (B) (B) (B) (B) (B) (B) (B) (B) (B) |                  |                                         |            |                                         |         |           |                                       | (1) (2) (2) (2) (2) (2) |
| 24 | ecerere e | 349   | Aceda /Aceda  | 10901017          | Tensimeter Anaeroid                                                 |         |         |                           |                                              |                  | /////////////////////////////////////// |            | 0 - 1 - 1 - 1 - 1 - 1 - 1 - 1 - 1 - 1 - |         |           |                                       | ececerera.              |
| 25 | •••       | anan. |               | Ruangan Klinik S  | Spesialis Kesehatan Anak                                            |         |         |                           |                                              |                  |                                         |            |                                         |         |           |                                       |                         |
| 26 |           | 103   | -000 0000     | 20903055          | Baby Suction Pump                                                   |         |         |                           |                                              |                  |                                         |            |                                         |         |           |                                       |                         |
| 27 |           | 103   |               | 10903117          | Cool box immunization / Cold Chain (untuk penyimpan vaksin)         |         |         |                           |                                              |                  |                                         |            |                                         |         |           |                                       |                         |
| 28 |           | 103   |               | 10903021          | Examination light / Examination lamp / Lampu periksa / Hanging lamp |         |         |                           |                                              |                  |                                         |            |                                         |         |           |                                       |                         |
| 29 | 1         | 103   |               | 20403044          | Nebulizer                                                           |         |         |                           |                                              |                  |                                         |            |                                         |         |           |                                       |                         |
| 30 |           | 103   |               | 10903022          | Meja Periksa / Tempat tidur periksa / Examination Table             |         |         |                           |                                              |                  |                                         |            |                                         |         |           |                                       |                         |
| 31 |           | 103   | 190600 190600 | 20903054          | Pen Light / Lampu Senter                                            |         |         |                           |                                              |                  |                                         |            |                                         |         |           |                                       | (1) (2) (2) (2) (2) (2) |
| 32 |           | 103   | /2/2/2 /2/2/2 | 20403089          | Resusitator Anak                                                    |         |         |                           | /?/????????????????????????????????????      |                  | /////////////////////////////////////// |            | 0 - 1 - 1 - 1 - 1 - 1 - 1 - 1 - 1 - 1 - |         |           |                                       | rececerce.              |
| 33 |           | 103   |               | 20403083          | Resusitator bayi/neonatus                                           |         |         |                           |                                              | 20000000         |                                         |            |                                         |         |           |                                       |                         |
| 34 |           | 103   |               | 20902047          | Stetoskop anak                                                      |         |         |                           |                                              |                  |                                         |            |                                         |         |           |                                       |                         |
| 35 |           | 103   |               | 20902048          | Stetoskop bayi                                                      |         |         |                           |                                              |                  |                                         |            |                                         |         |           |                                       |                         |
| 36 |           | 103   |               | 10901027          | Tensimeter Digital / Sphygmomanometer Digital dengan manset untuk   | bayi da | n anak  |                           |                                              |                  |                                         |            |                                         |         |           |                                       |                         |
| 37 |           | 103   |               | 20901011          | Termometer digital                                                  |         |         |                           |                                              |                  |                                         |            |                                         |         |           |                                       |                         |
|    |           | 14 -  |               | Format Alke       | s.xls / Peraturan / Tatacara pengisian / +/                         | ******* |         |                           | ******                                       |                  |                                         |            |                                         | •       |           |                                       | 11                      |
|    |           | Norn  | nal View      | Ready             |                                                                     |         |         | Sum=0                     | •                                            |                  |                                         |            |                                         |         |           |                                       | - trad                  |

# **MENGINPUT ASPAK SECARA OFFLINE MELALUI EXCEL**

=

#### ASPAK - Aplikasi Sarana, Prasarana dan Alat Kesehatan

| )ata Umum                                                                                                | RSU ASMARA - Modul Import I                                                    | Data                                                                                                    |                                                                                                    |                                                                                                    |
|----------------------------------------------------------------------------------------------------|--------------------------------------------------------------------------------|----------------------------------------------------------------------------------------------------|----------------------------------------------------------------------------------------------------|----------------------------------------------------------------------------------------------------|
| Data Gedung                                                                                              | Download Format Sarana                                                         | Download Kebutuhan Sarana                                                                                                    | Upload Format Sarana                                                                                                    |                                                                                                    |
| ata Sarana                                                                                               | Download Format Prasarana                                                      | Download Kebutuhan Prasarana                                                                                                    | Upload Format Prasarana                                                                                                    |                                                                                                    |
| ita Prasarana                                                                                            | Download Format Alat Kesehatan                                                 | Download Kebutuhan Alat                                                                                                    | Upload Format Alat Kesehatan                                                                                                    |                                                                                                    |
| ata Alkes                                                                                                |                                                                                |                                                                                                    |                                                                                                    | `\                                                                                                    |
| urvey Pertanyaan                                                                                         |                                                                                | File Import Choose File                                                                                                    | Import                                                                                                    | -                                                                                                    |
|                                                                                                    |                                                                                |                                                                                                    |                                                                                                    |                                                                                                    |
| ata SDM                                                                                                  |                                                                                | Perhatian!! :                                                                                                    | _                                                                                                    |                                                                                                    |
| ata SDM<br>aporan Lainnya                                                                                |                                                                                | Perhatian!! :<br>Proses Import, akan me-reset data.Su                                                                              | Semua data yang berbungan dengan data impo                                                                                            | rt akan direset kembali menjad kosong.                                                                     |
| ata SDM<br>poran Lainnya<br>iport Data                                                                   |                                                                                | Perhatian!! :<br>Proses Import, akan me-reset data.Si<br>- Import Alat kesehatan akan merese<br>- Import Sarana akan mereset kemba | Semua data yang berbungan dengan data impo<br>et data validasi, dan data kalibrasi alat.<br>ali data validasi sarana, den sejenisnya. | rt akan direset kembali menjad kosong,                                                                     |
| ata SDM<br>Iporan Lainnya<br>Iport Data<br>Iaporan                                                       | Download Data Kada Alat                                                        | Perhatian!! :<br>Proses Import, akan me-reset data.S<br>- Import Alat kesehatan akan merese<br>- Import Sarana akan mereset kemba  | Semua data yang berbungan dengan data impo<br>et data validasi, dan data kalibrasi alat.<br>ali data validasi sarana, den sejenisnya. | rt akan direset kembali menjad kosong.                                                                     |
| ta SDM<br>poran Lainnya<br>port Data<br>Iaporan<br>atus Permohonan                                       | Download Data Kode Alat                                                        | Perhatianll :<br>Proses Import, akan me-reset data.S<br>- Import Alat kesehatan akan merese<br>- Import Sarana akan mereset kemba  | Semua data yang berbungan dengan data impo<br>et data validasi, dan data kalibrasi alat.<br>ali data validasi sarana, den sejenisnya. | rt akan direset kembali menjac kosong.<br>KLIK UPLOAD<br>FORMAT ALKES                                      |
| ata SDM<br>Iporan Lainnya<br>Iport Data<br>Ilaporan<br>atus Permohonan<br>ajib dikalibrasi               | Download Data Kode Alat<br>Download Daftar Sarana                              | Perhatian!! :<br>Proses Import, akan me-reset data.Si<br>- Import Alat kesehatan akan merese<br>- Import Sarana akan mereset kemba | Semua data yang berbungan dengan data impo<br>et data validasi, dan data kalibrasi alat.<br>ali data validasi sarana, den sejenisnya. | rt akan direset kembali menjac kosong.<br>KLIK UPLOAD<br>FORMAT ALKES<br>UNTUK MENCAR                      |
| ta SDM<br>poran Lainnya<br>port Data<br>laporan<br>atus Permohonan<br>ujib dikalibrasi<br>atus Kalibrasi | Download Data Kode Alat<br>Download Daftar Sarana<br>Download Daftar Prasarana | Perhatian!! :<br>Proses Import, akan me-reset data.Si<br>- Import Alat kesehatan akan merese<br>- Import Sarana akan mereset kemba | Semua data yang berbungan dengan data impo<br>et data validasi, dan data kalibrasi alat.<br>ali data validasi sarana, den sejenisnya. | rt akan direset kembali menjac kosong.<br>KLIK UPLOAD<br>FORMAT ALKES<br>UNTUK MENCARI<br>FILE HASIL ISIAN |

Copyright © 2018 by Direktorat Jenderal Pelayanan Kesehatan.

Managed and Managed and Barrish the descents

# CONTOH UPLOAD ISIAN DATA ASPAK MELALUI EXCEL

| ASPAK - Aplikasi Saran               | a. Prasarana (        | Today                                         | Date Modified          | Size    | Kind ^       | $\frown$            |                                   |                 |
|--------------------------------------|-----------------------|-----------------------------------------------|------------------------|---------|--------------|---------------------|-----------------------------------|-----------------|
|                                      |                       | Format Alkes-3.xls                            | Today, 12:43 PM        | 319 KB  | Microsrkbook | ((,))               |                                   | 0               |
|                                      |                       | Previous 30 Days                              |                        |         |              | 7. 1                | •                                 |                 |
| pay and a state of the pair when the | Malan and Association | Format Alkes-2.xls                            | May 22, 2018, 11:12 PM | 345 KB  | Microsrkbook | ~~                  | transmitter billet bill state and | - and diversing |
| Data Umum                            | RSU ASM               | 📄 edit.Daftar Alat Wajibasi di Puskesmas.xlsx | May 23, 2018, 12:25 PM | 10 KB   | Microsrkbook |                     |                                   |                 |
| Data Omuni                           | Daumland              | Мау                                           |                        |         |              |                     | 1                                 | _               |
| Data Gedung                          | Download              | Daftar-2.xls                                  | May 1, 2018, 9:50 AM   | 52 KB   | Microsr      |                     |                                   |                 |
| Data Sarana                          | Download F            | Daftar-3.xls                                  | May 1, 2018, 9:50 AM   | 47 KB   | Microsr      |                     |                                   |                 |
| Data Pracarana                       | Download I            | Daftar-4.xls                                  | May 1, 2018, 9:51 AM   | 54 KB   | Microsr      |                     |                                   | -               |
| Data Flasaralia                      | Domuoad               | 🛅 Daftar-5.xls                                | May 1, 2018, 9:51 AM   | 36 KB   | Microsr      | HASI                | L ISIAN                           |                 |
| Data Alkes                           |                       | Daftar-6.xls                                  | May 1, 2018, 9:51 AM   | 44 KB   | Microsr      | SPAK Y              | ANG AK                            | ΔΝ              |
| Survey Pertanyaan                    |                       | 🖻 Daftar.xis                                  | May 1, 2018, 9:50 AM   | 45 KB   | Microsr      |                     |                                   |                 |
| D ( 00)(                             |                       | PENGENDALIAN-ALARANA & ALKES(1).ppt           | May 1, 2018, 3:10 PM   | 10.9 MB | Microsr      | DIOF                | LOAD                              |                 |
| Data SDM                             |                       | 🚡 Tiket Shanghai.pdf                          | May 1, 2018, 1:17 PM   | 145 KB  | PDF Doc      |                     |                                   |                 |
| Laporan Lainnya                      |                       | Your Electronic Ticket Receipt.pdf            | May 1, 2018, 1:05 PM   | 16 KB   | PDF Document | реалосаннограсовное | 1711 <b>3</b> 1                   |                 |
| Import Data                          |                       | April                                         |                        |         |              |                     |                                   |                 |
| Pelanoran                            |                       | 📄 Daftar Produk Addenua 25042018 sore.xls     | Apr 25, 2018, 10:51 PM | 145 KB  | Microsrkbook | -                   |                                   |                 |
| relaporari                           | Download [            | Tormat Alkes.xls                              | Apr 28, 2018, 1:13 PM  | 1.2 MB  | Microsrkbook |                     |                                   |                 |
| Status Permohonan                    |                       | 📄 Import Sarana.xls                           | Apr 28, 2018, 1:13 PM  | 100 KB  | Microsrkbook |                     |                                   |                 |
|                                      | Download [            | Rencana Alkes-2.xls                           | Apr 28, 2018, 12:57 PM | 11 KB   | Microsrkbook |                     |                                   |                 |
| Wajib dikalibrasi                    | Download I            | 📄 Rencana Alkes-3.xls                         | Apr 28, 2018, 12:58 PM | 11 KB   | Microsrkbook | _                   |                                   |                 |
| Status Kalibrasi                     |                       |                                               |                        | Cano    | el Choose    |                     |                                   |                 |
|                                      | Download k            |                                               |                        |         |              | -                   |                                   |                 |

Fasilitas Import merupakan fasilitas yang berbahaya dan riskan, perhatikan aturan mainya. Jika anda tidak paham dengan fungsi dan cara penggunaanya, gunakan fitur manual input. Ikuti format file yang akan diimport.

Copyright © 2018 by Direktorat Jenderal Pelayanan Kesehatan.

# CONTOH UPLOAD ISIAN DATA ASPAK MELALUI EXCEL

#### ASPAK - Aplikasi Sarana, Prasarana dan Alat Kesehatan

| ta Umum        | RSU ASMARA - Modul Import Data                                                                                                    |
|----------------|----------------------------------------------------------------------------------------------------|
| ta Gedung      | Download Format Sarana Upload Format Sarana                                                                                                    |
| a Sarana       | Download Format Prasarana Download Kebutuhan Prasarana Upload Format Prasarana                                                                                                    |
| a Prasarana    | Download Format Alat Kesehatan Download Kebutuhan Alat Upload Format Alat Kesehatan                                                                                                    |
| a Alkes        | Format Alkas 2 via                                                                                                    |
| vey Pertanyaan | File Import Choose File Portial Areas 5.45 Import                                                                                                    |
| ta SDM         | Perhatian!! :                                                                                                    |
| ooran Lainnya  | Proses Import, akan me-reset data Semua data yang berbungan dengan dengan d |
| port Data      | - Import Alat kesenatan akan mereset data validasi, dan data kalibrasi alat.<br>- Import Sarana akan mereset kembali data validasi sarana, den sejenisnya.                                                                                                    |
| aporan         | Download Data Kode Alat                                                                                                    |
| tus Permo      | Download Daftar Sarana                                                                                                    |
| ib dikalibrasi | Download Daftar Prasarana                                                                                                    |
| atus Kalibrasi |                                                                                                    |

KLIK PELAPORAN UNTUK MELAPORKAN KTD ALKES

## KLIK IMPORT UNTUK MENGIRIMKAN HASIL ISIAN EXCEL KEDALAM ASPAK

Ħ

\*

|                                      |                      |                         |                                                             | au i rasja nos cannya       | 1 Aprilate Monitoring         | Log Out 120  | 1001   |
|--------------------------------------|----------------------|-------------------------|-------------------------------------------------------------|-----------------------------|-------------------------------|--------------|--------|
| ASPAK - Aplikasi Sara                | na, Prasarana dan Al | at Kesehatan            |                                                             |                             |                               | $\mathbf{r}$ |        |
|                                      |                      |                         |                                                             |                             |                               | l l          |        |
| and a shirt of a part of a part of a | Defter Perminter     | Nolibrasi DSILASMADA    | n - San Shi Campin ang Pili Alan Shine - Dhan an da Shi Cap | dinn ann adol an achdanaidh | an and a shell for the area a |              |        |
| ata Umum                             | Daltar Permintaa     | an nalidrasi noo Aomana |                                                             |                             |                               |              | _      |
| ita Gedung                           | Nama alat            | Waiting \$              | Search                                                      |                             |                               |              |        |
| ta Sarana                            | -                    |                         |                                                             |                             |                               |              |        |
| ta Prasarana                         | O Tambah data per    | rmohonan kalibrasi      |                                                             |                             |                               |              |        |
| ta Alkes                             | Tanggal              | Nama A                  | No Order (Request)                                          | BPFK                        | Keterangan                    |              |        |
| rvey Pertanyaan                      | No results found.    |                         |                                                             |                             |                               |              |        |
| ta SDM                               |                      |                         |                                                             |                             |                               |              |        |
| ooran Lainnya                        |                      |                         |                                                             |                             |                               |              |        |
| port Data                            |                      |                         |                                                             |                             |                               |              |        |
| aporan                               |                      |                         |                                                             |                             |                               |              | L      |
| tus Permohonan                       |                      | ROLL                    |                                                             |                             |                               |              |        |
| ijib dikalibrasi                     | 1 1 1 1              |                         |                                                             |                             |                               |              | 1      |
| atus Kalibrasi                       |                      |                         | DAIA                                                        |                             |                               |              |        |
|                                      | CT CTC               |                         | PERMOHONAN                                                  |                             |                               |              | ſ      |
|                                      |                      |                         | KALIBRASI                                                   |                             |                               |              |        |
| A DAK BARMA                          | 100 - 100            | K Brandles              |                                                             | Enternative 19              | A COAK FIR                    | torked 1     |        |
| AK -Patiente                         | e fopar              | Taginin pe              | PAK TARKHIKAS                                               | ACIE/HEROE                  | CPAK - LANA                   | TRACE T      |        |
|                                      |                      |                         |                                                             |                             |                               |              | - Full |
|                                      |                      |                         |                                                             |                             |                               |              | L      |
|                                      |                      |                         |                                                             |                             |                               |              |        |

Copyright © 2018 by Direktorat Jenderal Pelayanan Kesehatan.

| T JENDERAL PELAYANAN KESEHATAN  | , KEMENTERIAN KESEHATAN REPUBLIK INC                                                                                                    | ONESIA Berand                                                                                                    | la   Fasyankes Lainnya   Aplikas                                                                                                    | i Monitoring   Log Out, 123                                                                                                    |
|---------------------------------|----------------------------------------------------------------------------------------------------|----------------------------------------------------------------------------------------------------|----------------------------------------------------------------------------------------------------|----------------------------------------------------------------------------------------------------|
| arana, Prasarana dan Alat Kese  | hatan                                                                                                    |                                                                                                    |                                                                                                    |                                                                                                    |
|                                 |                                                                                                    |                                                                                                    |                                                                                                    |                                                                                                    |
| Pengajuan Kalibrasi alat        | kesehatan RS RSU ASMARA                                                                                                    | n pel el coltan d'Ann actività del                                                                                                    |                                                                                                    | Back   Tampilkan Semi                                                                                                    |
|                                 |                                                                                                    |                                                                                                    |                                                                                                    |                                                                                                    |
|                                 | Nama alat                                                                                                    | No. Sen                                                                                                    | Туре                                                                                                    | Keterangan                                                                                                    |
| Pelayanan Medik dan Keperawatai | h/Pelayanan Klinik RS                                                                                                    |                                                                                                    |                                                                                                    |                                                                                                    |
| Instalasi Rawat Jalan/          | Poliklinik                                                                                                    |                                                                                                    |                                                                                                    |                                                                                                    |
| Ruanga                          | n Klinik Spesialis Penyakit Dalam                                                                                                    |                                                                                                    |                                                                                                    |                                                                                                    |
| N                               | Tensimeter Anaeroid                                                                                                    | S / N : TA-014                                                                                                    | Type: DM 500                                                                                                    |                                                                                                    |
| Tambahkan data K                | alibrasi                                                                                                    | annalize El Castoria                                                                                                    | Entrantice I TAN                                                                                                    | MK Enemations                                                                                                    |
| 24/120                          | offer There                                                                                                    | OTTORE TACPAR 17                                                                                                    | REMARKED TO PAR                                                                                                    | Taennie pe                                                                                                    |
|                                 |                                                                                                    |                                                                                                    |                                                                                                    |                                                                                                    |
|                                 |                                                                                                    |                                                                                                    |                                                                                                    |                                                                                                    |
|                                 |                                                                                                    |                                                                                                    |                                                                                                    |                                                                                                    |
|                                 |                                                                                                    | Line and the state                                                                                                    |                                                                                                    | de la compo                                                                                                    |
|                                 |                                                                                                    |                                                                                                    |                                                                                                    |                                                                                                    |
|                                 |                                                                                                    |                                                                                                    |                                                                                                    |                                                                                                    |
|                                 |                                                                                                    |                                                                                                    |                                                                                                    |                                                                                                    |
|                                 |                                                                                                    |                                                                                                    |                                                                                                    |                                                                                                    |
| K + UNTUK                       | Availar - AVDIK I                                                                                                    | And the second second                                                                                                    | Handles 1. ASD                                                                                                    | AK-Internettes -                                                                                                    |
| AMBAHKAN                        | ALPE TOPAK TAR                                                                                                    | OFFICE TO CPAK 17                                                                                                    | RIMITOR TOPAK                                                                                                    | LACIANTE DE -                                                                                                    |
| YANG AKAN                       |                                                                                                    |                                                                                                    |                                                                                                    |                                                                                                    |
| ALIBRASI                        |                                                                                                    |                                                                                                    |                                                                                                    |                                                                                                    |
|                                 |                                                                                                    |                                                                                                    |                                                                                                    |                                                                                                    |
|                                 | Pengajuan Kalibrasi alat<br>Pengajuan Kalibrasi alat<br>Pelayanan Medik dan Keperawatar<br>Instalasi Rawat Jalan/I<br>Ruanga<br>Tambahkan data K | r JENDERAL PELAYANAN KESEHATAN, KEMENTERIAN KESEHATAN REPUBLIK IND<br>arana, Prasarana dan Alat Kesehatan<br>Pengajuan Kalibrasi alat kesehatan RS RSU ASMARA<br>Nama alat<br>Pelayanan Medik dan Keperawatan/Pelayanan Kilnik RS<br>Instalasi Rawat Jalan/Poliklinik<br>Ruangan Klinik Spesialis Penyakit Dalam<br>Tansimeter Anaeroid<br>Tambahkan data Kalibrasi | r JENDERAL PELAYANAN KESERATAN, KEMENTERIAN KESERATAN REPUBLIK INDONESIA Berar<br>arana, Prasarana dan Alat Kesehatan<br>Pengajuan Kalibrasi alat kesehatan RS RSU ASMARA<br>Non Seri<br>Pelayanan Medik dan Keperawatan/Pelayanan Klinik RS<br>Instalasi Rawat Jalan/Polikinik<br>Ruangan Klinik Spesialis Penyakit Dalam<br>Tensimeter Anaeroid S/N : TA-014<br>Tambahkan data Kalibrasi | TPROBERIAL PELAYANAN KESEHANTAN, KENERTENIAN KESUBATIAN KEPUBLIK INDONESIA Baranda Pasyankes Lainnya Aplikas   arana, Prasarrana dan Alat Kesehatan Image and the sehatan RS RSU ASMARA Image and the sehatan RS RSU ASMARA Image and the sehatan RS RSU ASMARA   Pengajuan Kalibrasi alat kesehatan RS RSU ASMARA Image and the sehatan RS RSU ASMARA Image and the sehatan RS RSU ASMARA   Instalasi Rawat Jaba/Polidnik Image and the sehatan RS RSU ASMARA Image and the sehatan RS RSU ASMARA   Instalasi Rawat Jaba/Polidnik Rargen Kink Specialis Panyaki Dalari Image and the sehatan RS RSU ASMARA   Instalasi Rawat Jaba/Polidnik Rargen Kink Specialis Panyaki Dalari Image and the sehatan RS RSU ASMARA   Instalasi Rawat Jaba/Polidnik Rargen Kink Specialis Panyaki Dalari Image and the sehatan RS RSU ASMARA   Instalasi Rawat Jaba/Polidnik Rargen Kink Specialis Panyaki Dalari Image and the sehatan data Kilibrasi   Instalasi data Kilibrasi Image and the sehatan data Kilibrasi Image and the sehatan data Kilibrasi   Image AKAN Image AKAN Image AKAN   ALIBRASI Image AKAN |

Copyright © 2018 by Direktorat Jenderal Pelayanan Kesehatan.

| direktorat jei        | NDERAL PELAYANAN KESEHATAN, KEMENTE                       | RIAN KESEHATAN REPUBLIK INDONESIA       | Beranda   Fasyankes Lainnya   Aplikasi Monitoring                                                              | Log Out, 1234567 |
|-----------------------|-----------------------------------------------------------|-----------------------------------------|----------------------------------------------------------------------------------------------------|------------------|
| ASPAK - Aplikasi Sara | na, Prasarana dan Alat Kesehatan                          |                                         |                                                                                                    | ÷.               |
|                       |                                                           |                                         |                                                                                                    |                  |
|                       | Permohonan Kalibrasi BSU ASMA                             | RA                                      | n an the Shift Charlen and Mithele States and Mithele States and Mithele States and Mithele States and Mithele | Back             |
| Data Umum             |                                                           |                                         |                                                                                                    |                  |
| Data Gedung           | Alat Kesenatan : lensimete<br>Serial Number : TA-014 . TV | re : DM 500                             |                                                                                                    |                  |
| Data Sarana           |                                                           |                                         |                                                                                                    |                  |
| Data Prasarana        | Nama Alat Kesehatan                                       | Tensimeter Anaeroid                     |                                                                                                    |                  |
| Data Alkes            | BPFK                                                      | √ Loka Baniarbaru                       |                                                                                                    |                  |
| Survey Pertanyaan     | 1272                                                      | BPFK Jakarta                            | A L                                                                                                    |                  |
| Data SDM              | Tgi Request                                               | BPFK Makassar                           |                                                                                                    |                  |
| Laporan Lainnya       | Request by                                                | BPFK Medan                              |                                                                                                    | 5                |
| Import Data           | No Overse (Dominant)                                      | Loka Surakarta                          |                                                                                                    | 14 Martin        |
| Pelaporan             | No Order (Request)                                        | BPFK Surabaya                           |                                                                                                    |                  |
| - one of the          |                                                           | PT Calibramed                           |                                                                                                    | Simpan           |
| Status Permohonan     |                                                           | PT Global Promedika Service (GPS)       |                                                                                                    |                  |
| Wajib dikalibrasi     |                                                           | PT Caltesys Jakarta                     | PILIH                                                                                                    |                  |
| Status Kalibrasi      |                                                           | PT Famed Calibration                    | BPFK/INSTITUS                                                                                                  |                  |
|                       |                                                           | PT Tricalibri Teknologi Indonesia       | PENGUJI YANG                                                                                                   |                  |
|                       |                                                           | PT Mutumed Prima Services               | ΔΚΔΝ                                                                                                    |                  |
|                       |                                                           | PT Mandiri Transforma Clobal (AEOLILIS) |                                                                                                    |                  |
| - HANGA HANGA         | REF HANN HEAD                                             | PT Pradana Estiara Medical              | MELAKUKAN                                                                                                    | Side of A        |
| SPAK -LASHITKE        | S-FASPAK-LASHARKA                                         | PT Prima Karva Guna Husada              | KALIBRASI                                                                                                    | RAS DE ASPA      |
|                       |                                                           | PT Astama Medika                        |                                                                                                    |                  |
|                       |                                                           | PT. Antera Kalibrasi                    |                                                                                                    |                  |
|                       |                                                           | PT Medtek                               |                                                                                                    |                  |
|                       |                                                           | PT Surya Medikal Servis                 |                                                                                                    |                  |
|                       |                                                           | •                                       |                                                                                                    |                  |

| direktorat jei                                                                                                  | NDERAL PELAYANAN KESEHATAN, KEMENTER                       | RIAN KESEHATAN REPUBLIK INDONESIA | Beranda   Fasyankes Lainnya   Aplikasi Monitoring   Log Out, 1234567 |
|----------------------------------------------------------------------------------------------------|------------------------------------------------------------|-----------------------------------|----------------------------------------------------------------------|
| ASPAK - Aplikasi Sara                                                                                           | na, Prasarana dan Alat Kesehatan                           |                                   |                                                                      |
|                                                                                                    |                                                            |                                   |                                                                      |
| a na ana ana ao amin' na amin' na amin' na amin' na amin' na amin' na amin' na amin' na amin' na amin' na amin' |                                                            |                                   | Book                                                                 |
| Data Umum                                                                                                    | Permohonan Kalibrasi RSU ASMAF                             | RA                                | Davi                                                                 |
| Data Gedung                                                                                                    | Alat Kesehatan : Tensimete<br>Serial Number : TA-014 , Tyr | er Anaerold<br>/pe : DM 500       |                                                                      |
| Data Sarana                                                                                                    |                                                            |                                   |                                                                      |
| Data Prasarana                                                                                                  | Nama Alat Kesehatan                                        | Tensimeter Anaeroid               |                                                                      |
| Data Alkes                                                                                                    | BPFK                                                       | BPFK Jakarta 🛟                    |                                                                      |
| Survey Pertanyaan                                                                                               | Tel Deguest                                                | ~~~~                              |                                                                      |
| Data SDM                                                                                                    | I gi nequest                                               |                                   |                                                                      |
| Laporan Lainnya                                                                                                 | Request by                                                 | 0 June 2018 0                     |                                                                      |
| Import Data                                                                                                    | No Order (Request)                                         | Mo Tu We Th Fr Sa Su              |                                                                      |
| Pelaporan                                                                                                    |                                                            | 1 2 3                             |                                                                      |
| Status Permohonan                                                                                               |                                                            | 4 5 6 7 8 9 10                    | Simpan                                                               |
| Wajib dikalibrasi                                                                                               |                                                            | 11 12 13 14 15 16 17              | PILIH TANGGAL                                                        |
| Status Kalibrasi                                                                                                |                                                            | 18 19 20 21 22 23 24              | PERMOHONAN                                                           |
|                                                                                                    |                                                            | 25 26 27 28 29 30                 | KALIBRASI                                                            |
|                                                                                                    |                                                            |                                   |                                                                      |
| 1 - <b>2501K - Fisto</b> n                                                                                      | Res 2 ASPIK HERON                                          | es - ASPAK HERMORES - A           | PAK FRANKES 2 FASPAK FRANKES 2 F                                     |
| SPAK -Lagunike                                                                                                  | S-FASPAK -Lagunikes                                        | HASPAK LARMATKES HASPAK           | Tagmikes - ASPAK Tagmikes - ASPA                                     |
|                                                                                                    |                                                            |                                   |                                                                      |
|                                                                                                    |                                                            |                                   |                                                                      |
|                                                                                                    |                                                            |                                   |                                                                      |

Copyright © 2018 by Direktorat Jenderal Pelayanan Kesehatan.

| direktorat jend                          | DERAL PELAYANAN KESEHATAN, KEMENTEI                                                                                                    | RIAN KESEHATAN REPUBLIK INDONESIA                                                                                                    | Beranda               | Fasyankes Lainnya | Aplikasi Monitoring | Log Out, 1234 | 1567 |
|------------------------------------------|----------------------------------------------------------------------------------------------------|----------------------------------------------------------------------------------------------------|-----------------------|-------------------|---------------------|---------------|------|
| ASPAK - Aplikasi Sarana                  | a, Prasarana dan Alat Kesehatan                                                                                                    |                                                                                                    |                       |                   |                     |               | 1    |
|                                          |                                                                                                    |                                                                                                    |                       |                   |                     | 1             |      |
| t på sent se far til stør stør pår det a | Alexandrae - Alexandra - Alexandra - Alexandrae - Alexandrae - Ale | Street and the state of the state of the sta | and the second second |                   | te de abie feire an | Per Per       |      |
| Data Umum                                | Permohonan Kalibrasi RSU ASMA                                                                                                    | RA                                                                                                    |                       |                   |                     | Dau           |      |
| Data Gedung                              | Alat Kesehatan : Tensimete<br>Serial Number : TA-014 TV                                                                                                    | r Anaeroid                                                                                                    |                       |                   |                     |               |      |
| Data Sarana                              | Senai Humber . IA-014, IY                                                                                                    | ре . Din 000                                                                                                    |                       |                   |                     |               |      |
| Data Prasarana                           | Nama Alat Kesehatan                                                                                                    | Tensimeter Anaeroid                                                                                                    |                       |                   |                     |               | 1    |
| Data Alkes                               | BPFK                                                                                                    | BPFK Jakarta                                                                                                    |                       |                   |                     |               |      |
| Survey Pertanyaan                        |                                                                                                    |                                                                                                    |                       |                   |                     |               | E    |
| Data SDM                                 | Tgl Request                                                                                                    | 13-Jun-2018                                                                                                    |                       |                   |                     |               |      |
| Laporan Lainnya                          | Request by                                                                                                    | Asmara                                                                                                    |                       |                   |                     |               | D    |
| Import Data                              | No Order (Request)                                                                                                    | PO/001/2018                                                                                                    |                       |                   |                     |               |      |
| Pelaporan                                |                                                                                                    | i and install                                                                                                    |                       |                   |                     |               |      |
| Status Permohonan                        |                                                                                                    | ~                                                                                                    |                       |                   | (                   | Simpar        |      |
| Wajib dikalibrasi                        |                                                                                                    |                                                                                                    | ANE -                 |                   | - and               | 7             |      |
| Status Kalibrasi                         |                                                                                                    |                                                                                                    |                       |                   |                     |               |      |
|                                          |                                                                                                    |                                                                                                    |                       |                   |                     |               |      |
|                                          |                                                                                                    | MASUKAN NAMA                                                                                                    |                       |                   |                     |               |      |
| CDAV BARAN                               | de la la della alla della                                                                                                    | DAN NOMOR                                                                                                    | K                     |                   |                     |               | CD.  |
| DEAL HOUTER                              | HOTAN HOVERO                                                                                                    | SURAT                                                                                                    | A                     | SELES             |                     | 本学学生学         | JF/  |
|                                          |                                                                                                    |                                                                                                    |                       |                   |                     |               |      |
|                                          |                                                                                                    |                                                                                                    |                       |                   |                     |               |      |
|                                          |                                                                                                    |                                                                                                    |                       |                   |                     |               |      |

Copyright © 2018 by Direktorat Jenderal Pelayanan Kesehatan.

| direktorat j                                                                                                    | JENDERAL PELAYANAN KESE | HATAN, KEMENTERIAN KESEHATAN I | REPUBLIK INDONESIA Ber | anda   Fasyankes Lainny         | a   Aplikasi Monitoring             | Log Out, 1234567   |
|----------------------------------------------------------------------------------------------------|-------------------------|--------------------------------|------------------------|---------------------------------|-------------------------------------|--------------------|
| ASPAK - Aplikasi Sal                                                                                            | rana, Prasarana dan Ala | t Kesehatan                    |                        |                                 |                                     |                    |
|                                                                                                    |                         |                                |                        |                                 |                                     |                    |
| an - 1977 - 1977 - 1974 - 1974 - 1974 - 1974 - 1974 - 1974 - 1974 - 1974 - 1974 - 1974 - 1974 - 1974 - 1974 - 1 |                         | alan an bhan 200 a thair sa    |                        | ta ing ang birt bir at ta ing a | u en contra sente la contra como en |                    |
| Data Umum                                                                                                    | Daftar Permintaa        | n Kalibrasi RSU ASMARA         |                        |                                 |                                     |                    |
| Data Gedung                                                                                                    | Nama alat               | Waiting \$ Search              | h                      |                                 |                                     |                    |
| Data Sarana                                                                                                    | 1100<br>11 <u>00</u>    |                                |                        |                                 |                                     |                    |
| Data Prasarana                                                                                                  | O Tambah data perr      | nohonan kalibrasi              |                        |                                 |                                     |                    |
| Data Alkes                                                                                                    |                         |                                |                        |                                 | Displayin                           | g 1-1 of 1 result. |
| Survey Pertanyaan                                                                                               | langgal                 | Nama Alat                      | No Order (Request)     | BPFK                            | Keterangan                          |                    |
| Data SDM                                                                                                    | 13 Jun 2018             | Tensimeter Anaeroid            | PO/001/2018            | BPFK Jakarta                    | Waiting                             | Q # 2              |
| Laporan Lainnya                                                                                                 |                         |                                |                        |                                 |                                     |                    |
| Import Data                                                                                                    |                         |                                |                        |                                 |                                     |                    |
| Pelaporan                                                                                                    |                         |                                |                        | STATUS                          | <b>5 WAITING ME</b>                 | ENUNGGU            |
| Status Permohonan                                                                                               |                         |                                |                        |                                 |                                     |                    |
| Wajib dikalibrasi                                                                                               |                         |                                |                        |                                 | KESANGGUE                           |                    |
| Status Kalibrasi                                                                                                |                         |                                |                        |                                 | SERTAJADW                           |                    |
|                                                                                                    |                         |                                |                        |                                 | PELAKSANA                           | AN                 |
| 12000                                                                                                    |                         |                                |                        |                                 |                                     |                    |
| 6600                                                                                                    |                         | Copyright ©                    | ING                    |                                 |                                     |                    |
| MAR R                                                                                                    |                         |                                | PROSEDUR PE            | RMINTAAN                        | MANUAL                              |                    |
| ma                                                                                                    |                         |                                | SECADATEDT             |                                 |                                     |                    |
| C A Manager                                                                                                    | He de says              |                                |                        | QEDEDTI D                       |                                     |                    |
|                                                                                                    | The second              |                                | DIFRUJEJ               | SEPERITE                        | IASA                                |                    |
|                                                                                                    | 1.1                     |                                |                        |                                 |                                     |                    |

| ENDERAL PELAYANAN KESEHATAN, KEMENTERIAN KESEHATAN REPU | IBLIK INDONESIA                                                                                                    | Beranda   Fasyankes Lainnya   .                                                                                                    | Aplikasi Monitoring   Log Out, 1234567                                                                                                    |
|---------------------------------------------------------|----------------------------------------------------------------------------------------------------|----------------------------------------------------------------------------------------------------|----------------------------------------------------------------------------------------------------|
| ana, Prasarana dan Alat Kesehatan                       |                                                                                                    |                                                                                                    |                                                                                                    |
|                                                         |                                                                                                    |                                                                                                    |                                                                                                    |
|                                                         |                                                                                                    | - Millington and Miller and Personal Providence                                                                                                    |                                                                                                    |
| Daftar Alkes RS RSU ASMARA Yang Wajib dikalibrasi       |                                                                                                    |                                                                                                    |                                                                                                    |
|                                                         |                                                                                                    |                                                                                                    | Tahun<br>Ber Kali-                                                                                                    |
| Nama alat                                               | No. Seri-Type                                                                                                    | Merk-Distributor                                                                                                    | Peng- Opera-<br>adaan sional                                                                                                    |
| Pelayanan Medik dan Keperawatan/Pelayanan Klinik RS     |                                                                                                    |                                                                                                    |                                                                                                    |
| Instalasi Rawat Jalan/Poliklinik                        |                                                                                                    |                                                                                                    |                                                                                                    |
| Ruangan Klinik Spesialis Penyakit Dalam                 |                                                                                                    |                                                                                                    |                                                                                                    |
| Tensimeter Anaeroid                                     | S/N:TA-014 ABN D                                                                                                    | DIGITAL SPHYGMOMANOMETER WITH LAFLATRON                                                                                                    | I SYSTEM (M) 2015 2015 Baik Belum                                                                                                    |
|                                                         | Type: DM 500 PT. SU                                                                                                    | JGIH INSTRUMENDO ABADI                                                                                                    | 2                                                                                                    |
|                                                         |                                                                                                    |                                                                                                    |                                                                                                    |
|                                                         |                                                                                                    |                                                                                                    |                                                                                                    |
| Lo by Roller Do by                                      | ANTEL I.F                                                                                                    |                                                                                                    |                                                                                                    |
|                                                         |                                                                                                    |                                                                                                    |                                                                                                    |
|                                                         |                                                                                                    |                                                                                                    |                                                                                                    |
|                                                         |                                                                                                    |                                                                                                    |                                                                                                    |
|                                                         |                                                                                                    |                                                                                                    |                                                                                                    |
|                                                         | nk harnetes 1                                                                                                    | TOK ENOUGH                                                                                                    | SPIK Encontros                                                                                                    |
|                                                         | Tagen ters                                                                                                    | K-LARMARKOS-TACPA                                                                                                    | K-ERCHNEROS INSPA                                                                                                    |
|                                                         |                                                                                                    |                                                                                                    |                                                                                                    |
| KALIBRASI                                               |                                                                                                    |                                                                                                    |                                                                                                    |
| KEBKAO                                                  |                                                                                                    |                                                                                                    |                                                                                                    |
|                                                         | Ander AL PELAYAANAA KESEHATAAN, KEMENTERIAN KESEHATAAN KEPA<br>ana, Prasarana dan Alat Kesehatan<br>Daftar Alkes RS RSU ASMARA Yang Wajib dikalibrasi<br>Nama alat<br>Istalasi Rawat Jalan/Polayanan Klinik RS<br>Instalasi Rawat Jalan/Poliklinik<br>Ruangan Klinik Spesialis Penyakit Dalam<br>Tensimeter Anaeroid | Indexat Petaranan kesehatan<br>ana, Prasarana dan Alat Kesehatan<br>Daftar Alkes RS RSU ASMARA Yang Wajib dikalibrasi<br>No. Sei-Type<br>Pelayanan Medik dan Keperawatan/Pelayanan Klinik RS<br>Instalasi Rawat Jalan/Peliklinik<br>Ruargan Klinik Spesialis Penyakt Dalam<br>Tensimeter Anaeroid S/N: TA-014 ABN E<br>Type: DM 500 PT. St<br>KLIIK STATUS<br>KALIBRASI UNTUK<br>MELIHAT HASIL<br>KALIBRASI | NDERAT PERATAWA KESENATAW, KEMENTERAR KESENATAW KESENATAW KESENATA |

Copyright © 2018 by Direktorat Jenderal Pelayanan Kesehatan.

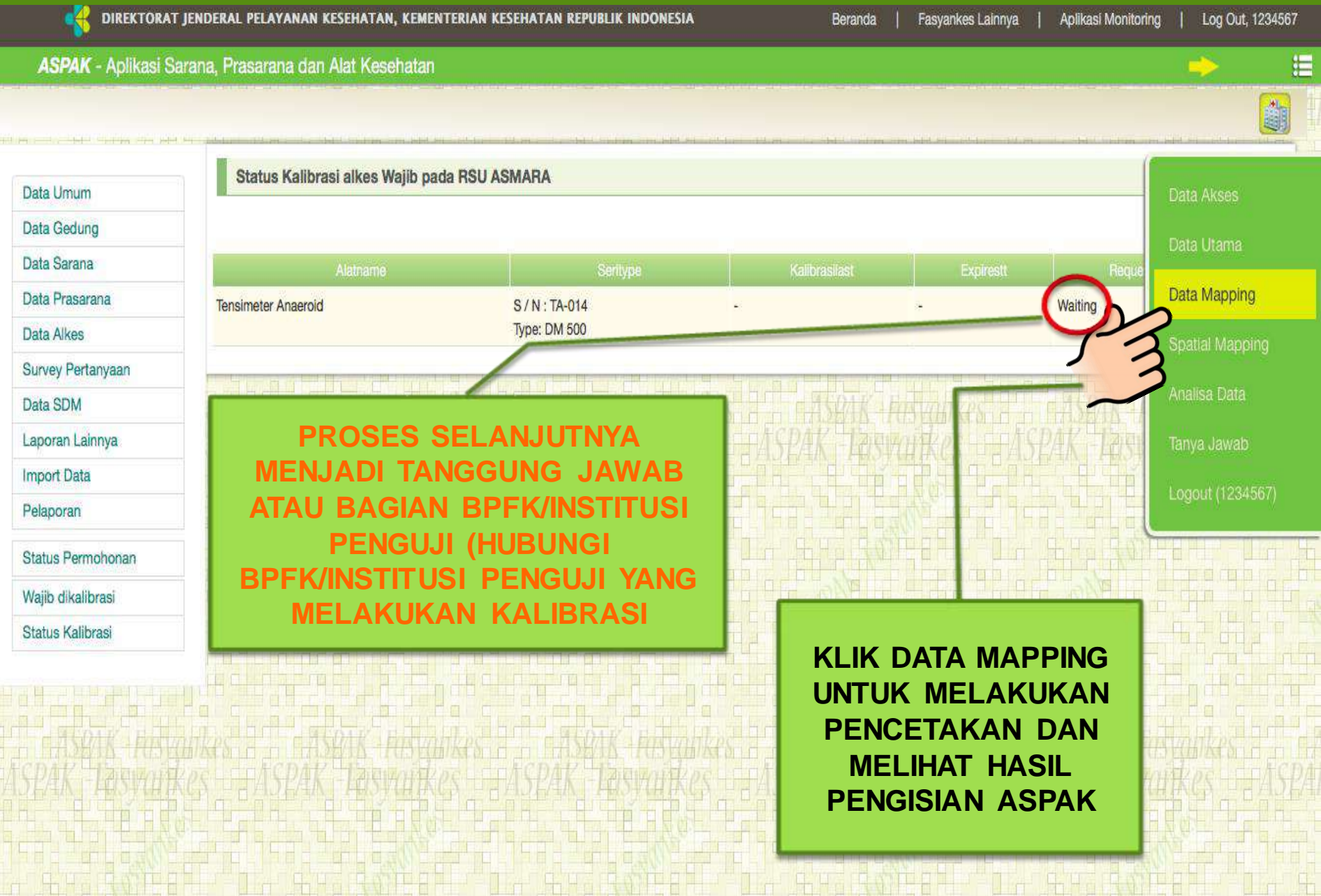

Copyright © 2018 by Direktorat Jenderal Pelayanan Kesehatan.

# UNTUK INFORMASI LEBIH LANJUT SILAHKAN HUBUNGI KONTAK PERSON KEMENKES

\*HOSEN: 081317632527

- \*SUDUNG: 081311323659
- \*KATERINE: 081210281198
- \*AYU: 085643284557
- \*FAISAL: 081297691048
- \*REZA: 081227773227
- \*BADRI: 085885216316
- \*KOKO : 08129610467

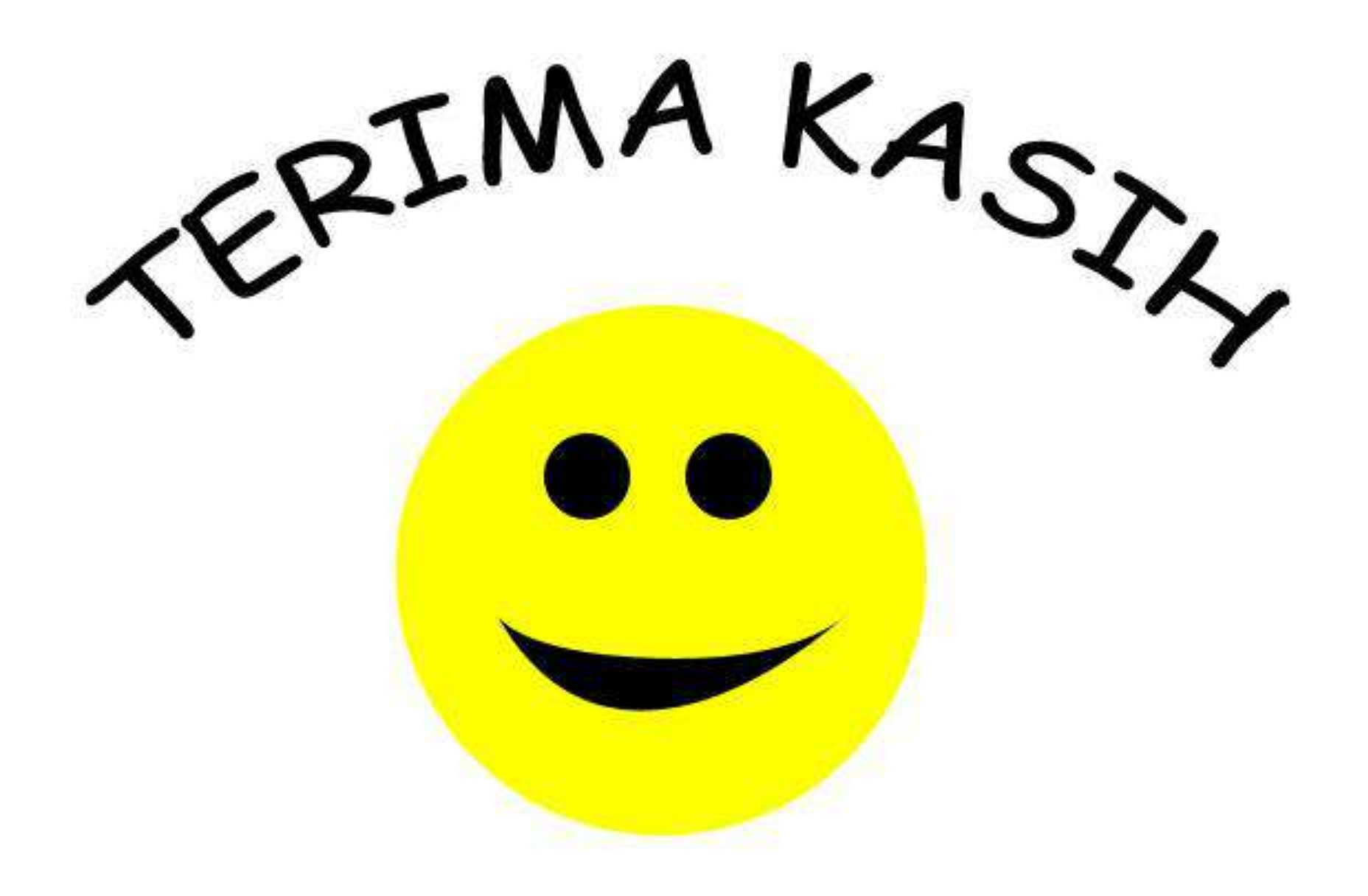